#### As of 6/23/2025

#### **Table of Contents**

| Data Managament                                      | ~       |
|------------------------------------------------------|---------|
| Data Wallagement                                     | ····· 4 |
| Complex worksheet                                    | 3       |
| Freeze Panes                                         | 3       |
| Totaling tricks                                      | 4       |
| Formulas spanning multiple worksheets & workbooks    | 4       |
| Excel Functions                                      | 5       |
| Text functions and text math                         | 6       |
| Date functions and date math                         | 7       |
| Paste Operations                                     | 8       |
| IF function                                          | 9       |
| PRINTING: Page Layout –Shrink to Fit pages           | 10      |
| PRINTING: Page Layout -Header & Footer. Print Titles | 11      |
| Templates                                            | 12      |
| Kevboard Shortcuts                                   | 13      |
| 5                                                    | -       |

#### **Introduction**

In this course, we go further than just an introduction to Excel. You will learn skills that are vital to productive with Excel. You will also learn some tips and techniques that many experienced Excel users lack.

For this handout (in color) and more, visit my teacher's website at:

www.clearcutcomputing.com/school

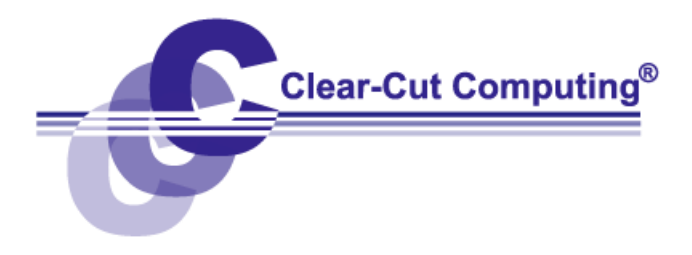

# Data Managment in Excel.

#### SORTING

First, click somewhere within the range of data. Doing this will allow Excel to "stretch out" and detect the range of the data, which will become highlighted. Now from the menu, choose:

DATA—SORT

You can choose up to three levels of sorting. If the first row in your sheet or selection contains the column headings, click the "Header row" button.

#### AUTOFILTERS

Autofilters allow you to quickly limit the display of rows of information based on criteria you select. To activate the Autofilters, choose from the menu:

DATA—FILTER

You will notice that pull-down arrows will have been added to the tops of each column. These arrows do not print. To turn off the Autofilters, repeat the menu command again.

When you click on a pull-down arrow, you will see a unique list of the entries in that column. Simply choose one of those items in the list and your list will be limited to only those records.

#### SUBTOTALS

You can Sum, Count or Average the information in a column with the Subtotals feature. Before you use this feature, however, you must SORT you data first to match the desired Subtotal. Choose from the menu: DATA—SUBTOTAL

A window will appear from which you must set:

- <u>At each change in:</u> this should be the same as the top level of sorting you chose (ie: City).
- <u>Use function</u>:

If you want to total up salaries or quantities, set this to "Sum." If you want to count the number of people in a town, choose "Count."

• <u>Add subtotal to:</u>

Here you would check off the columns you want to apply the above function to. You can select multiple columns.

To remove the subtotals, simply repeat the menu choice and click the "Remove All" button from the Subtotal window.

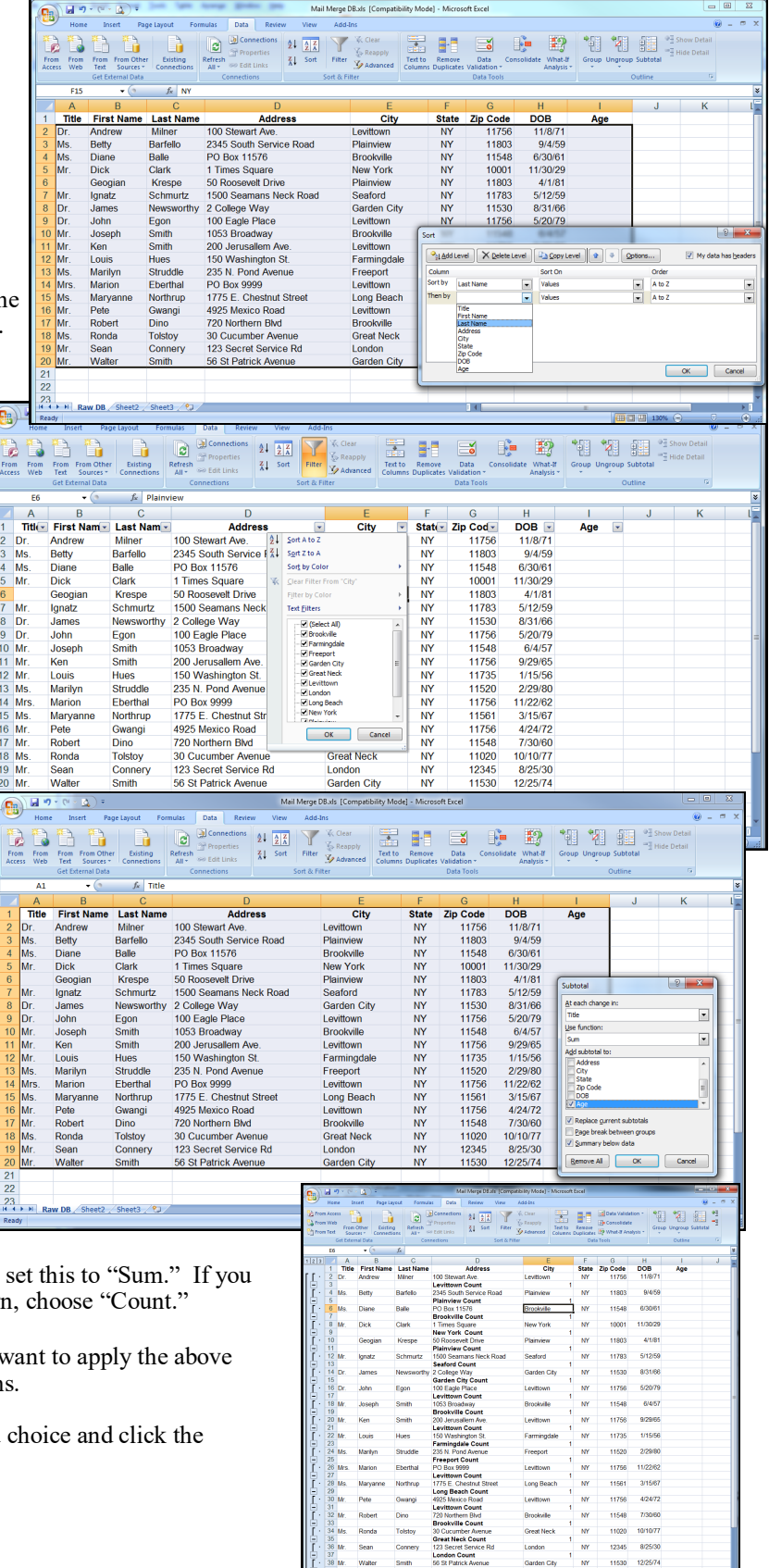

#### **Complex Spreadsheet Example**

This is part of a spreadsheet we will use in our lesson. There is a lot of variety going on here.

| <b>⊟</b> 5    | • @ · <u>Q</u> ·   | Mail Merge DB (Inv | Aging).xls - Compatibility Mode 🗸 |                    |         |                  |                   |                     |              |           |               |             |               |                       |           | Paul J          | Montenero | ) -      |
|---------------|--------------------|--------------------|-----------------------------------|--------------------|---------|------------------|-------------------|---------------------|--------------|-----------|---------------|-------------|---------------|-----------------------|-----------|-----------------|-----------|----------|
| le Hor        | ne Insert Page     | Layout Formula:    | : Data Review View Help P         | DFelement QuickBoo | ks ,    | Search (Alt+Q)   |                   |                     |              |           |               |             |               |                       |           |                 |           |          |
| <u>گ</u> ر ۲  | ut Aria            | I ~ 10             | • A A = = * •                     | eb Wrap Text       | General | *                | 1 - E             | Normal Bad          | Go           | od        | Neutral       | Calculation | - 5           | 🖹 🗎                   | ∑ AutoSum | č 👌 🔻 🔎         |           |          |
| aste 🗎        | opy v<br>B         | I U - 🖽 -          | <u>∆ - A</u> - = = = ∈ Ξ          | 🗮 Merge & Center 🗸 | \$ ~ %  | , <u>*0</u> *0 O | onditional Format | S Check Cell Explan | natory T Fol | lowed Hyp | Hyperlink     | Input       | * Insert      | Delete Format         | J Fill ∽  | Sort & Find &   | k         |          |
| v ≪i<br>r⊡nki | ormat Painter      | r                  |                                   |                    |         | - FO             | rmatting * Table  |                     |              |           |               |             | v             |                       | Clear *   | Filter * Select | •         |          |
| cipbe         | and ig             | POR                | Ng Algin                          | ient 15            | Num     | Der 15           |                   |                     | Stytes       |           |               |             |               | Cels                  | t         | orong           |           |          |
|               | $\sim  X \sim Jx $ |                    |                                   | -                  | -       |                  |                   |                     |              |           |               |             |               |                       | -         |                 | -         |          |
| A             | B<br>First Name    | C Loot Name        | Address                           | E City             | F       | G<br>Zin Code    | H                 | I J                 |              | K Invett  | L<br>Detion## | M           | N<br>Inv Data | U Inv Amt             | P<br><20  | Q<br>21.60      | R 61.00   | >00      |
| Mr            | First Name         | Clork              | Address                           | City<br>New York   | State   | 21p Code         | 11/20/20          | Age Name            | e            | 1000 (    | Patient#      |             | Inv Date      | 0 470 17              | <30       | 31-60           | 01-90     | >90      |
| Mc            | Bonda              | Tolctov            | 20 Cusumber Avenue                | Groat Nock         | NV      | 11020            | 10/10/23          | 45 Tolstov, Dick    | do           | 1000 0    | 5ia 1000      | Ovford      | 6/20/14       | \$ 470.17<br>¢ 172.14 |           |                 |           | <u> </u> |
| Mo            | Morilun            | Struddlo           | 30 Cucumber Avenue                | Freeport           | NIV     | 11520            | 0/10/77           | 40 TUISLUY, RUIL    | uci<br>cilum | 1001      | 2++1002       | Oxford      | 6/6/14        | \$ 173.14             |           |                 |           |          |
| nviə.<br>Dr   | lames              | Newsworthy         | 2 College Way                     | Garden City        | NV      | 11520            | 2/29/00           | 56 Nowsworthy       | lamos        | 1002 0    | Jow1002       | BCBS        | 6/6/14        | \$ 754.00             |           |                 |           |          |
| Mr            | Walter             | Smith              | 56 St Patrick Avenue              | Garden City        | NV      | 11530            | 12/25/74          | 48 Smith Moltor     | James        | 1003      | Smi1003       | Cigna       | 6/8/14        | \$ 700.59             |           |                 |           |          |
| Mr            | Robert             | Dino               | 720 Northern Blvd                 | Brookville         | NY      | 11549            | 7/30/60           | 62 Dino Robert      |              | 1004 0    | Din1004       | Humana      | 4/17/14       | \$ 763.37             |           |                 |           |          |
| Mr.           | losenh             | Smith              | 1053 Broadway                     | Brookville         | NV      | 11548            | 6/4/57            | 66 Smith Josent     | h            | 1005 1    | Smi1005       | United HC   | 5/26/14       | \$ 567.86             |           |                 |           |          |
| Me            | Diane              | Balle              | PO Box 11576                      | Brookville         | NY      | 11548            | 6/30/61           | 62 Balle Diane      |              | 1007 6    | Sal1007       | Aetna       | A/8/14        | \$ 859.96             |           |                 |           |          |
| Mc            | Maryanne           | Northrun           | 1775 E. Chestnut Street           | Long Beach         | NV      | 11561            | 2/15/67           | 56 Northrup Mar     | nanno        | 1007 1    | Jor1008       | Oxford      | 4/0/14        | \$ 242.16             |           |                 |           |          |
| Mr            | Louis              | Ниес               | 150 Washington St                 | Farmingdale        | NV      | 11735            | 1/15/56           | 67 Hues Louis       | ryunne       | 1000 -    | -ue1009       | BCBS        | 4/24/14       | \$ 807.82             |           |                 |           |          |
| Dr.           | lohn               | Fgon               | 100 Fagle Place                   | Levittown          | NY      | 11756            | 5/20/79           | 44 Egon John        |              | 1010 F    | ao1010        | Cigna       | 5/21/14       | \$ 22.50              |           |                 |           |          |
| Dr            | Andrew             | Milner             | 100 Stewart Ave                   | Levittown          | NY      | 11756            | 11/8/71           | 51 Milner Andres    | w            | 1011      | Jil1011       | Humana      | 5/10/14       | \$ 98.40              |           |                 |           |          |
| Mr.           | Pete               | Gwangi             | 4925 Mexico Road                  | Levittown          | NY      | 11756            | 4/24/72           | 51 Gwandi Pete      |              | 1012 0    | Swa1012       | United HC   | 7/3/14        | \$ 373.71             |           |                 |           |          |
| Mr            | Ken                | Smith              | 200 Jerusallem Ave                | Levittown          | NY      | 11756            | 9/29/65           | 57 Smith Ken        |              | 1013 5    | Smi1013       | Aetna       | 4/30/14       | \$ 975.46             |           |                 |           |          |
| Ms.           | Betty              | Barfello           | 2345 South Service Road           | Plainview          | NY      | 11803            | 9/4/59            | 63 Barfello Beth    | v            | 1014 F    | Bar1014       | United HC   | 5/23/14       | \$ 191 79             |           |                 |           |          |
|               | Geogian            | Krespe             | 50 Roosevelt Drive                | Plainview          | NY      | 11803            | 4/1/81            | 42 Krespe Geor      | gian         | 1015 H    | (re1015       | Aetna       | 6/19/14       | \$ 762.56             |           |                 |           |          |
| Mr.           | Sean               | Connerv            | 123 Secret Service Rd             | London             | NY      | 12345            | 8/25/30           | 92 Connerv Sea      | an           | 1016 0    | Con1016       | Oxford      | 5/22/14       | \$ 847.12             |           |                 |           |          |
| Mr.           | Ignatz             | Schmurtz           | 1500 Seamans Neck Road            | Seaford            | NY      | TBA              | 5/12/59           | 64 Schmurtz Ian     | natz         | 1017 \$   | Sch1017       | BCBS        | 4/18/14       | \$ 992.27             |           |                 |           |          |
| Mrs           | Marion             | Eberthal           | PO Box 9999                       | Levittown          | NY      | TBA              | 11/22/62          | 60 Eberthal Mar     | rion         | 1018 E    | be1018        | Cigna       | 5/5/14        | \$ 342.23             |           |                 |           |          |
| Mr.           | Dick               | Clark              | 1 Times Square                    | New York           | NY      | 10001            | 11/30/29          | 93 Clark, Dick      |              | 1000 0    | Cla1000       | Humana      | 5/14/14       | \$ 723.40             |           |                 |           |          |
| Ms.           | Ronda              | Tolstoy            | 30 Cucumber Avenue                | Great Neck         | NY      | 11020            | 10/10/77          | 45 Tolstov, Rono    | da           | 1001 7    | Fol1001       | United HC   | 6/8/14        | \$ 792.14             |           |                 |           |          |
| Ms.           | Marilyn            | Struddle           | 235 N. Pond Avenue                | Freeport           | NY      | 11520            | 2/29/80           | 43 Struddle, Mar    | rilyn        | 1002 \$   | Str1002       | Aetna       | 5/12/14       | \$ 786.51             |           |                 |           |          |
| Dr.           | James              | Newsworthy         | 2 College Way                     | Garden City        | NY      | 11530            | 8/31/66           | 56 Newsworthy,      | James        | 1003 N    | Vew1003       | Oxford      | 6/28/14       | \$ 934.16             |           |                 |           |          |
| Mr.           | Walter             | Smith              | 56 St Patrick Avenue              | Garden City        | NY      | 11530            | 12/25/74          | 48 Smith, Walter    | r            | 1004 \$   | Smi1004       | BCBS        | 5/28/14       | \$ 76.29              |           |                 |           |          |
| Mr.           | Robert             | Dino               | 720 Northern Blvd                 | Brookville         | NY      | 11548            | 7/30/60           | 62 Dino, Robert     |              | 1005 [    | Din1005       | Cigna       | 4/2/14        | \$ 746.37             |           |                 |           |          |
| Mr.           | Joseph             | Smith              | 1053 Broadway                     | Brookville         | NY      | 11548            | 6/4/57            | 66 Smith, Joseph    | h            | 1006 \$   | Smi1006       | Humana      | 6/20/14       | \$ 494.40             |           |                 |           |          |
| Ms.           | Diane              | Balle              | PO Box 11576                      | Brookville         | NY      | 11548            | 6/30/61           | 62 Balle, Diane     |              | 1007 E    | Bal1007       | BCBS        | 4/8/14        | \$ 196.19             |           |                 |           |          |
| Ms.           | Maryanne           | Northrup           | 1775 E. Chestnut Street           | Long Beach         | NY      | 11561            | 3/15/67           | 56 Northrup, Mar    | ryanne       | 1008      | Vor1008       | Cigna       | 6/21/14       | \$ 471.66             |           |                 |           |          |
| Mr.           | Louis              | Hues               | 150 Washington St.                | Farmingdale        | NY      | 11735            | 1/15/56           | 67 Hues, Louis      |              | 1009 H    | lue1009       | Humana      | 5/21/14       | \$ 885.79             |           |                 |           |          |
| n.            | Labor              | E                  | 100 Earla Diana                   | 1 a                | KIN/    | 44750            | F 100 170         | ** <b>*</b>         |              | 4040      |               | 114444110   | 0044          | * 774 45              |           |                 |           |          |

#### **Freeze Panes**

-the most popular choice for this is to keep the top row of a spreadsheet visible on the screen while the rest of the sheet can be scrolled up and down. This would be: Freeze Top Row.

Used much less is the choice Freeze First Column. Now, when you scroll left and right, the first column stays put.

But the most versatile is the first choice of the three, Freeze Panes, where you select a cell, such as D4, and choose Freeze Panes. Now, everything above D4 and to the left of D4 stays put while you scroll up, down, left and right.

🗴 🛛 🕞 👻 🗟 🔹 Mail-Merge-DB-(Inv Aging).xls - Compatibility Mode 🗸 File Home Insert Page Layout Formulas Data Review View Help PDFelement QuickBooks 9 I 🚍 Split C View Side by Side Q Formula Bar 25 Hide E Sync New Arrange Freeze Window All Panes Zoom 100% Zoom to Page Break Page Custom Preview Layout Views Gridlines Headings witch Selection R R Panes ~ Windows Workbook Views Zoom Freeze Panes Keep rows and columns visible while the rest of the worksheet scrolls (based on current selection). **S**2 - : X fx В С D F Freeze Top Row 1 Title First Name Last Name Address City Keep the top row visible while scrolling through Age the rest of the worksheet 2 Mr. Dick Clark 1 Times Square New York 93 Freeze First Column 3 Ms. Ronda Tolstoy 30 Cucumber Avenue Great Neck 4 Keep the first column visible while scrolling through the rest of the worksheet. 4 Ms. Marilyn Struddle 235 N. Pond Avenue Freeport 43 11500 ----× Page Setup Page Header/Footer Sheet Margins Print <u>a</u>rea Î NOTE: this does not carry through to the printing of the spreadsheet. To get the top Bows to repeat at top: \$1:5 row (or more) to print on the top of every page, you must go to the Page Setup dialog Columns to repeat at left: box on the Page Layout tab, and set them in the Rows to repeat at top and Gridli Com ents and note Columns to repeat at left settings in that dialog's Sheet tab Black and white Cell errors as: displaye Draft gual Page order O Down, the 14 Over, then down Opt

paulj@clearcutcomputing.com www.clearcutcomputing.com

### A Great Totaling Trick

When most people total a column of numbers, they use the SUM function at the bottom of the column. This is cumbersome in cases where there are a lot of rows of data. Why not put the total *above* the column being totaled?

- 1. Insert a row above row 1.
- 2. Click where you want the answer to be -in this case, in empty cell above "Inv Amt."
- 3. Now click the AutoSum button on the *Home* tab. It may not be able to guess what cells you want to add up. Even if it does load a guess, you are going to replace that guess.
- 4. Select the first few cells below Inv Amt; in this case I may have selected O3:O6.
- 5. Now, since the data sheet is empty below the last row (row 93), erase the 6 and type 10000.
- 6. The formula becomes =SUM(O3:O10000). Now, if you add more data below row 93, the total(s) in row 1 will update automatically.

NOTE: I used the "s" at the end of the word total(s) to encourage you to use totals on many columns. Try a formula that counts the number of records in the list (suggestion: count the Last Names).

|      | B 5                 | • ت <sup>م</sup> ، الأر =              | Mail-Merge-DB-(In | v Aging).xls - Compatibility Mode $\vee$ |                    |            |                |                                         |           |                      |              |           |             |          |        |        |            |
|------|---------------------|----------------------------------------|-------------------|------------------------------------------|--------------------|------------|----------------|-----------------------------------------|-----------|----------------------|--------------|-----------|-------------|----------|--------|--------|------------|
| File | e Hom               | e Insert Page                          | Layout Formula    | s Data Review View Help                  | DFelement QuickBoo | oks ,∕⊂ S  | Search (Alt+Q) |                                         |           |                      |              |           |             |          |        |        |            |
|      | <del>ک</del> ک      | ut Aria                                | al - 10           | - A A = = = >> -                         | eb Wrap Text       | Accounting | •              |                                         | Norm      | nal Bad              | Good         | Neutral   | Calculation |          | *      |        | Σ 4        |
| Pa   | iste <sup>™</sup> C | opy ~ B                                | I <u>U</u> • ⊞ •  | <u>ð</u> • <u>A</u> • ≡ ≡ ≡ <b>≣ ≣</b>   | 🖶 Merge & Center 🖌 | \$~%       | • • 0 • 00     | Conditional Forma<br>Formatting Y Table | t as Chec | k Cell Explanatory T | Followed Hyp | Hyperlink | Input       | ÷ Insert | Delete | Format | ₽ F<br>● ( |
|      | Clipbo              | ard Fa                                 | Font              | Fa Align                                 | ment Fa            | i Numi     | ber 🕠          | -                                       |           | Styles               | 5            |           |             |          | Cells  |        |            |
| 01   |                     | $\checkmark$ : $\times \checkmark f_x$ | =SUM(03:010000    | )                                        |                    |            |                |                                         |           |                      |              |           |             |          |        |        |            |
|      | Α                   | В                                      | С                 | D                                        | E                  | F          | G              | Н                                       | 1         | J                    | K            | L         | М           | N        |        | 0      |            |
| 1    |                     |                                        |                   |                                          |                    |            |                |                                         |           |                      |              |           |             |          | \$ 44, | 078.99 |            |
| 2    | Title               | First Name                             | Last Name         | Address                                  | City               | State      | Zip Code       | DOB                                     | Age       | Name                 | lnv#         | Patient#  | Ins         | Inv Date | Inv    | Amt    |            |
| 3    | Mr.                 | Dick                                   | Clark             | 1 Times Square                           | New York           | NY         | 10001          | 11/30/29                                | 93        | B Clark, Dick        | 1000         | Cla1000   | Aetna       | 4/20/14  | \$     | 470.17 |            |
| 4    | Ms.                 | Ronda                                  | Tolstoy           | 30 Cucumber Avenue                       | Great Neck         | NY         | 11020          | 10/10/77                                | 45        | o Tolstoy, Ronda     | 1001         | Tol1001   | Oxford      | 6/30/14  | \$     | 173.14 |            |
| 5    | Ms.                 | Marilyn                                | Struddle          | 235 N. Pond Avenue                       | Freeport           | NY         | 11520          | 2/29/80                                 | 43        | Struddle, Marilyn    | 1002         | Str1002   | Oxford      | 6/6/14   | \$     | 31.48  |            |
| 6    | Dr.                 | James                                  | Newsworthy        | 2 College Way                            | Garden City        | NY         | 11530          | 8/31/66                                 | 56        | Newsworthy, James    | 1003         | New1003   | BCBS        | 6/6/14   | \$     | 754.09 |            |
| 7    | Mr.                 | Walter                                 | Smith             | 56 St Patrick Avenue                     | Garden City        | NY         | 11530          | 12/25/74                                | 48        | 8 Smith, Walter      | 1004         | Smi1004   | Cigna       | 6/8/14   | \$     | 790.58 |            |

# Formulas that span multiple Worksheets or Workbooks

Let's take this further and use the steps above to put the total on another Worksheet. First, review the basics of the point-&-shoot method of building a formula. See the box to the RIGHT  $\rightarrow$ 

Now, insert an new sheet labeled SUMMARY and follow the basic steps. Thanks to the Point=&-Shoot method, the intelligence of identifying the target worksheet, whether it be in the same Workbook, or another file is handled by Excel.

=SUM('Expanded DB'!O3:O10000)

# **REMEMBER** *To CREATE a FORMULA*:

- 1. **CLICK** on the cell where you want the answer to be.
- 2. Press on the keyboard (the equals sign).
- 3. Build your formula.

| File Home Insert Page Layout                      | Formulas Data Rev      | View H      | elp PDFelement                | t QuickBook          | s 🔎 Sea               | rch (Alt+Q)       |              |                   |                                                                                                    | 🖻 Share 👻 |
|---------------------------------------------------|------------------------|-------------|-------------------------------|----------------------|-----------------------|-------------------|--------------|-------------------|----------------------------------------------------------------------------------------------------|-----------|
| Paste B I U ~ 10                                  | → A A = =              | ≫ - &       | Wrap Text<br>Merge & Center 🗸 | Accounting<br>\$ ~ % | •<br>• 0.00<br>• 0.00 | Conditional Forma | at as Cell   | Insert → Delete → | $\Sigma \sim A_Z T$<br>$\Psi \sim Sort & Sort & Sort$ | Find &    |
| Clipboard 🕞 Font                                  | 5                      | Alignment   |                               | r₃ Nun               | iber 🗔                | Styles            | e • Styles • | Cells             | Editing                                                                                                    | Select *  |
| B3 $\checkmark$ : $\times \checkmark f_x$ =SUM('E | expanded DB'!O3:O10000 |             |                               |                      |                       |                   |              |                   |                                                                                                    | ~         |
| Α                                                 | В                      | С           | D                             | Е                    | F                     | G                 | Н            | I                 | J                                                                                                    | K         |
| 1 MANAGEMENT SUMMA                                | RY                     |             |                               |                      |                       |                   |              |                   |                                                                                                    |           |
| 2                                                 |                        |             |                               |                      |                       |                   |              |                   |                                                                                                    |           |
| 3 Total of Invoice amounts                        | \$44,078.99            |             |                               |                      |                       |                   |              |                   |                                                                                                    |           |
| 4                                                 |                        |             |                               |                      |                       |                   |              |                   |                                                                                                    |           |
| 5                                                 |                        |             |                               |                      |                       |                   |              |                   |                                                                                                    |           |
| 6                                                 |                        |             |                               |                      |                       |                   |              |                   |                                                                                                    |           |
| < > SUMMARY Expande                               | ed DB Raw DB Sh        | eet2 Sheet3 | +                             |                      | : •                   | -                 | _            |                   | _                                                                                                    | -         |
| Ready Circular References 🔗 Accessibility: Unava  | ailable                |             |                               |                      |                       | L쿓 Displ          | ay Settings  |                   |                                                                                                    |           |

Paul J. Montenero Clear-Cut Computing Corp. paulj@clearcutcomputing.com www.clearcutcomputing.com

# Microsoft Excel II — Essential Skills

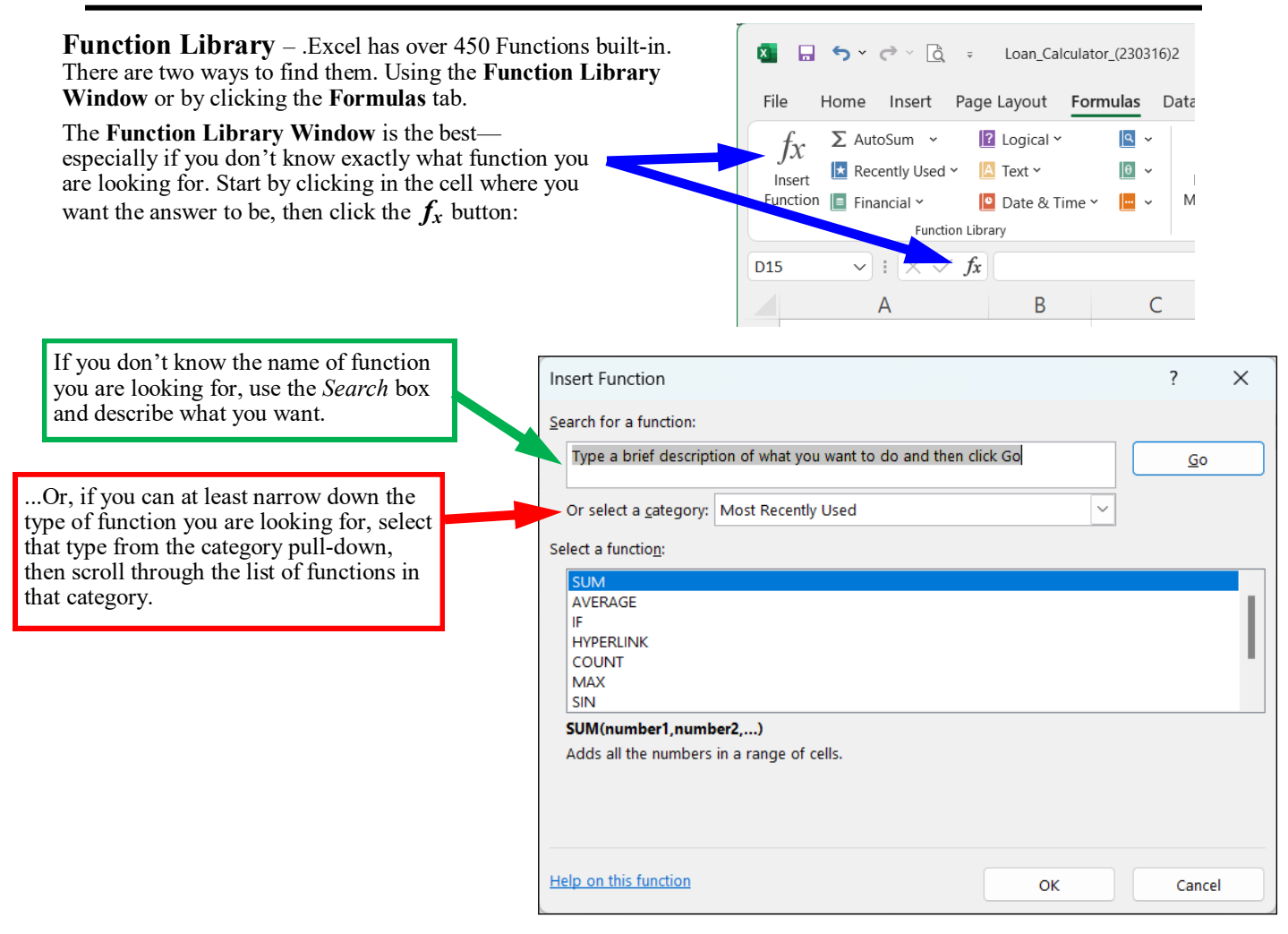

When you select the function you want to use and click OK, the Function Arguments window will appear. Fill in the arguments and click OK. Arguments can be cell references, constants, or a formula using either or both of those. Some arguments can be left blank.

| Function Arguments              |                                                                                                    | ?         | $\times$ |
|---------------------------------|----------------------------------------------------------------------------------------------------|-----------|----------|
| SUM<br>Number1<br>Number2       | t = number<br>t = number                                                                                                    |           |          |
| Adds all the numbers in a range | = of cells. Number1: number1,number2, are 1 to 255 numbers to sum. Logical values and text are included if typed as arguments. | gnored in | cells,   |
| Formula result =                |                                                                                                    |           |          |

paulj@clearcutcomputing.com www.clearcutcomputing.com

**Text Functions** – There are a host of Text functions that are useful for manipulating and cleaning up data in spread-sheets. Let's start with a couple that are used in this sheet.

**Concatenation**—is when you put two or more pieces of text together. In basic math, we could add cells B3 + C3 if they both contained numbers. Using the Concatenate symbol (&) instead of the (+) produces the answer: DickClark

The formula would look like this: =B3&C3

But we should have a space between the names. That is a text constant and text constants must be surrounded with double quotes ("). Hence we need to add to the middle of the equation, DoubleQuote—space—DoubleQuote

That revised formula would be: =B3&" "&C3 –which looks a bit odd.

While it would work line that, we can clean it up by adding spaces before and after the & to get: =B3 & " " & C3

The actual formula in cell J3 uses a text constant of ", " and the formula reads: =C3 & ", " & B3

The MID function lets you extract a portion of a text string. Its syntax is:

MID(text,start\_num,num\_chars)

Used in cell L3, the formula is:

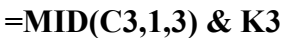

|    |       |            | -,,        |                               |                     |       |          | Distance of |     |                    |      |          |
|----|-------|------------|------------|-------------------------------|---------------------|-------|----------|-------------|-----|--------------------|------|----------|
|    | А     | В          | С          | D                             | E                   | F     | G        |             | - I | J                  | K    | L        |
| 1  |       |            |            |                               |                     |       |          |             |     |                    |      |          |
| 2  | Title | First Name | Last Name  | Address                       | City                | State | Zip Code | DOB         | Age | Name               | lnv# | Patient# |
| 3  | Mr.   | Dick       | Clark      | 1 Times Square                | New York            | NY    | 10001    | 11/30/29    | 93  | Clark, Dick        | 1000 | Cla1000  |
| 4  | Ms.   | Ronda      | Tolstoy    | 30 Cucumber Avenue            | Great Neck          | NY    | 11020    | 10/10/77    | 45  | Tolstoy, Ronda     | 1001 | Tol1001  |
| 5  | Ms.   | Marilyn    | Struddle   | 235 N. Pond Avenue            | Freeport            | NY    | 11520    | 2/29/80     | 43  | Struddle, Marilyn  | 1002 | Str1002  |
| 6  | Dr.   | James      | Newsworthy | 2 College Way                 | Garden City         | NY    | 11530    | 8/31/66     | 56  | Newsworthy, James  | 1003 | New1003  |
| 7  | Mr.   | Walter     | Smith      | 56 St Patrick Avenue          | Garden City         | NY    | 11530    | 12/25/74    | 48  | Smith, Walter      | 1004 | Smi1004  |
| 8  | Mr.   | Robert     | Dino       | 720 Northern Blvd             | Brookville          | NY    | 11548    | 7/30/60     | 62  | Dino, Robert       | 1005 | Din1005  |
| 9  | Mr.   | Joseph     | Smith      | 1053 Broadway                 | Brookville          | NY    | 11548    | 6/4/57      | 66  | Smith, Joseph      | 1006 | Smi1006  |
| 10 | Ms.   | Diane      | Balle      | PO Box 11576                  | Brookville          | NY    | 11548    | 6/30/61     | 62  | Balle, Diane       | 1007 | Bal1007  |
| 11 | Ms.   | Maryanne   | Northrup   | 1775 E. Chestnut Street       | Long Beach          | NY    | 11561    | 3/15/67     | 56  | Northrup, Maryanne | 1008 | Nor1008  |
| 40 | 1.4.  | L auda     | Lines      | 4 E O MAR - In the set of the | E a musica a dia ta | A DV  | 44705    | 4145150     | 07  | 11 I I I           | 4000 | 11       |

#### Other popular Text functions include:

| RIGHT(text,[num_chars])           | Returns the last character or characters in a text string, based on the number of characters you specify.                                              |
|-----------------------------------|----------------------------------------------------------------------------------------------------|
| LEFT(text,[num_chars])            | Returns the first character or characters in a text string, based on the number of characters you specify.                                             |
| MID(text,start_num,num_chars)     | Returns part of the text from the start number you provide, and for the total number of characters you specify.                                        |
| TRIM(text)                        | Removes all spaces from text except for single spaces between words. Useful on data received from another application that may have irregular spacing. |
| TEXTJOIN(delimiter, ignore_empty, | text1, [text2],) Combines text in multiple cells separating them with a delimiter.                                                                     |

| Case Modifying functions |                                                              |
|--------------------------|--------------------------------------------------------------|
| LOWER(text)              | Converts the text to all lower case.                         |
| UPPER(text)              | Converts the text to all upper case.                         |
| PROPER(text)             | Converts text so the 1st letter of each word is capitalized. |

**ROUND(number, num digits)** 

**ROUNDUP**(number, num digits)

**ROUNDDOWN**(number, num digits)

**Date Functions** – Excel saves dates as a number of days since Jan 1 1900 to whatever date you typed in.

#### **Excel Dates Notes**

- A) Entering dates (mm/dd/yy)
- B) The "1930" threshold
- C) The NOW () function returns the current date and time
- D) The TODAY() function returns just the current date
- E) Dates are stored as a serial number representing the number of days from January 1, 1900.
  - 1900 date system vs. 1904
  - 1900 date system is used by Excel & Lotus 1-2-3 for Windows
  - 1904 date system was used by Excel for Macintosh All versions of Excel for Windows calculate dates based on the 1900 date system. Excel 2008 for Mac and earlier Excel for Mac versions calculate dates based on the 1904 date system. Excel 2016 for Mac and Excel for Mac 2011 use the 1900 date system, which guarantees date compatibility with Excel for Windows.

You can use the options menu to change this

- F) Date Math to calculate an age, you might try =NOW() date value. The result will be the number of days between the dates.
- G) The formula to calculate the person's age in cell I3 is: =ROUNDDOWN((NOW()-H3)/365.25,0)
  - --or--

One interesting benefit of the ROUNDDOWN function is that the number of digits can be negative. Thus the formula in J3 of the AgeGrp column is:

**EXCEL's Popular Rounding Functions** 

- round the number upward to the specified number of digits.

- round the number downward to the specified number of digits.

- round the number to the specified number of digits.

#### =ROUNDDOWN((NOW()-H3)/365.25,-1)

|   |       | =INT(      | (NOW()-    | -H3)/365.25)         | uses the    | Intege | r functio | n.       |     |        |                   |      |          |           |          |        |        |
|---|-------|------------|------------|----------------------|-------------|--------|-----------|----------|-----|--------|-------------------|------|----------|-----------|----------|--------|--------|
|   | А     | В          | С          | D                    | Е           | F      | G         | н        | 1   | J      | к                 | L    | М        | Ν         | 0        |        | P      |
| 1 |       |            |            |                      |             |        |           |          |     |        |                   |      |          |           |          | \$ 44, | 078.99 |
| 2 | Title | First Name | Last Name  | Address              | City        | State  | Zip Code  | DOB      | Age | AgeGrp | Name              | lnv# | Patient# | Ins       | Inv Date | Inv    | Amt    |
| 3 | Mr.   | Dick       | Clark      | 1 Times Square       | New York    | NY     | 10001     | 11/30/29 | 93  | 90     | Clark, Dick       | 1000 | Cla1000  | Aetna     | 4/20/14  | \$     | 470.17 |
| 4 | Ms.   | Ronda      | Tolstoy    | 30 Cucumber Avenue   | Great Neck  | NY     | 11020     | 10/10/77 | 45  | 40     | Tolstoy, Ronda    | 1001 | Tol1001  | Oxford    | 6/30/14  | \$     | 173.14 |
| 5 | Ms.   | Marilyn    | Struddle   | 235 N. Pond Avenue   | Freeport    | NY     | 11520     | 2/29/80  | 43  | 40     | Struddle, Marilyn | 1002 | Str1002  | Oxford    | 6/6/14   | \$     | 31.48  |
| 6 | Dr.   | James      | Newsworthy | 2 College Way        | Garden City | NY     | 11530     | 8/31/66  | 56  | 50     | Newsworthy, James | 1003 | New1003  | BCBS      | 6/6/14   | \$     | 754.09 |
| 7 | Mr.   | Walter     | Smith      | 56 St Patrick Avenue | Garden City | NY     | 11530     | 12/25/74 | 48  | 40     | Smith, Walter     | 1004 | Smi1004  | Cigna     | 6/8/14   | \$     | 790.58 |
| 8 | Mr.   | Robert     | Dino       | 720 Northern Blvd    | Brookville  | NY     | 11548     | 7/30/60  | 62  | 60     | Dino, Robert      | 1005 | Din1005  | Humana    | 4/17/14  | \$     | 763.37 |
| 9 | Mr.   | Joseph     | Smith      | 1053 Broadway        | Brookville  | NY     | 11548     | 6/4/57   | 66  | 60     | Smith, Joseph     | 1006 | Smi1006  | United HC | 5/26/14  | \$     | 567.86 |

| Other popular Date | functions include: |
|--------------------|--------------------|
|--------------------|--------------------|

| NOW()                         | Returns the current date and time formatted as a date and time.                                                                    |
|-------------------------------|----------------------------------------------------------------------------------------------------|
| TODAY()                       | Returns the current date formatted as a date.                                                                                      |
| DAY(serial_number)            | Extracts the day from a date.                                                                                                    |
| MONTH(serial_number)          | Extracts the month number from a date.                                                                                             |
| YEAR(serial_number)           | Extracts the 4-digit year from a date.                                                                                             |
| DATE(year,month,day)          | Assembles a date (as a serial number).                                                                                             |
| WEEKDAY(serial_number,[return | _type]) Returns a number representing the day of the week for the date.<br>(Incorporate the CHOOSE function to show the day name). |

As the formulas get more advanced, remember what you (probably) learned in elementary school mathematics; Order of Operations. For example the following could lead you to think of two possible answers:

#### 3 + 4 \* 5

...as written, it would equal 23. But you could force it to equal 35 by adding parenthesis as follows:

#### (3+4) \* 5

Paul J. Montenero Clear-Cut Computing Corp. paulj@clearcutcomputing.com www.clearcutcomputing.com

**ORDER OF OPERATIONS** 

1) () parenthesis

2) \* /

(3) + -

Paste Operations - Excel saves dates as a number of days since Jan 1 1900 to whatever date you typed in.

#### STEPS:

a) We know that if we add a number to a date, we get an answer of a date that number of days later. Examples:

11/8/71 + 7 = 11/15/71 (one week later)

4/24/72 + 10 = 5/4/72 (10 days later and into the next month)

- b) From the list in column "O" (Inv Date), we need to determine the oldest and most recent dates. The functions for that are MIN and MAX.
- c) But here's a twist—I want to calculate those on the SUMMARY sheet.
- d) Once we find out the oldest and most recent dates, we need to calculate how old the most recent date is and add that number to every Inv Date.
- e) But will do that with the PASTE—ADD feature under Paste Operations.

#### In this Invoice Aging Report-

In order to make a useful representation of the last four columns, we need to bring all of these dates forward to a current time period. In short, the most recent date in the list will be changed to today's date. *This is only for the day when this class is taught.* 

| A     | В           | С           | D                       | E           | F     | G        | Н        | 1     | J      | К                 | L    | М        | N         | 0        | $\sim$ | Р        | Q   | R     | S     | Т  |
|-------|-------------|-------------|-------------------------|-------------|-------|----------|----------|-------|--------|-------------------|------|----------|-----------|----------|--------|----------|-----|-------|-------|----|
|       |             |             |                         |             |       |          |          |       |        |                   |      |          |           |          | \$ 4   | 4,078.99 |     |       |       |    |
| Tit   | e First Nam | e Last Name | Address                 | City        | State | Zip Code | DOB      | Age A | AgeGrp | Name              | Inv# | Patient# | Ins       | Inv Date | In     | iv Amt   | <30 | 31-60 | 61-90 | >9 |
| Mr.   | Dick        | Clark       | 1 Times Square          | New York    | NY    | 10001    | 11/30/29 | 93    | 90 C   | lark, Dick        | 1000 | Cla1000  | Aetna     | 4/20/14  | \$     | 470.17   |     |       |       |    |
| Ms    | Ronda       | Tolstoy     | 30 Cucumber Avenue      | Great Neck  | NY    | 11020    | 10/10/77 | 45    | 40 T   | olstoy, Ronda     | 1001 | Tol1001  | Oxford    | 6/30/14  | \$     | 173.14   |     |       |       |    |
| i Ms  | Marilyn     | Struddle    | 235 N. Pond Avenue      | Freeport    | NY    | 11520    | 2/29/80  | 43    | 40 S   | truddle, Marilyn  | 1002 | Str1002  | Oxford    | 6/6/14   | \$     | 31.48    |     |       |       |    |
| Dr.   | James       | Newsworthy  | 2 College Way           | Garden City | NY    | 11530    | 8/31/66  | 56    | 50 N   | ewsworthy, James  | 1003 | New1003  | BCBS      | 6/6/14   | \$     | 754.09   |     |       |       |    |
| Mr.   | Walter      | Smith       | 56 St Patrick Avenue    | Garden City | NY    | 11530    | 12/25/74 | 48    | 40 S   | mith, Walter      | 1004 | Smi1004  | Cigna     | 6/8/14   | \$     | 790.58   |     |       |       |    |
| Mr.   | Robert      | Dino        | 720 Northern Blvd       | Brookville  | NY    | 11548    | 7/30/60  | 62    | 60 E   | ino, Robert       | 1005 | Din1005  | Humana    | 4/17/14  | \$     | 763.37   |     |       |       |    |
| Mr.   | Joseph      | Smith       | 1053 Broadway           | Brookville  | NY    | 11548    | 6/4/57   | 66    | 60 S   | mith, Joseph      | 1006 | Smi1006  | United HC | 5/26/14  | \$     | 567.86   |     |       |       |    |
| ) Ms  | Diane       | Balle       | PO Box 11576            | Brookville  | NY    | 11548    | 6/30/61  | 62    | 60 E   | alle, Diane       | 1007 | Bal1007  | Aetna     | 4/8/14   | \$     | 859.96   |     |       |       |    |
| 1 Ms  | Maryanne    | Northrup    | 1775 E. Chestnut Street | Long Beach  | NY    | 11561    | 3/15/67  | 56    | 50 N   | orthrup, Maryanne | 1008 | Nor1008  | Oxford    | 4/2/14   | \$     | 242.16   |     |       |       |    |
| 2 Mr. | Louis       | Hues        | 150 Washington St.      | Farmingdale | NY    | 11735    | 1/15/56  | 67    | 60 H   | ues, Louis        | 1009 | Hue1009  | BCBS      | 4/24/14  | \$     | 807.82   |     |       |       |    |
| 3 Dr. | John        | Egon        | 100 Eagle Place         | Levittown   | NY    | 11756    | 5/20/79  | 44    | 40 E   | gon, John         | 1010 | Ego1010  | Cigna     | 5/21/14  | \$     | 22.50    |     |       |       |    |
| 1 Dr. | Andrew      | Milner      | 100 Stewart Ave.        | Levittown   | NY    | 11756    | 11/8/71  | 51    | 50 N   | lilner, Andrew    | 1011 | Mil1011  | Humana    | 5/10/14  | \$     | 98.40    |     |       |       |    |
| 5 Mr. | Pete        | Gwangi      | 4925 Mexico Road        | Levittown   | NY    | 11756    | 4/24/72  | 51    | 50 0   | wangi, Pete       | 1012 | Gwa1012  | United HC | 7/3/14   | \$     | 373.71   |     |       |       |    |
| 6 Mr. | Ken         | Smith       | 200 Jerusallem Ave.     | Levittown   | NY    | 11756    | 9/29/65  | 57    | 50 S   | mith, Ken         | 1013 | Smi1013  | Aetna     | 4/30/14  | \$     | 975.46   |     |       |       |    |
| 7 Ms  | Betty       | Barfello    | 2345 South Service Road | Plainview   | NY    | 11803    | 9/4/59   | 63    | 60 E   | arfello, Betty    | 1014 | Bar1014  | United HC | 5/23/14  | \$     | 191.79   |     |       |       |    |
| 3     | Geogian     | Krespe      | 50 Roosevelt Drive      | Plainview   | NY    | 11803    | 4/1/81   | 42    | 40 K   | respe, Geogian    | 1015 | Kre1015  | Aetna     | 6/19/14  | \$     | 762.56   |     |       |       |    |
| Mr.   | Sean        | Connery     | 123 Secret Service Rd   | London      | NY    | 12345    | 8/25/30  | 92    | 90 C   | onnery, Sean      | 1016 | Con1016  | Oxford    | 5/22/14  | \$     | 847.12   |     |       |       |    |
| Mr.   | Ignatz      | Schmurtz    | 1500 Seamans Neck Road  | Seaford     | NY    | TBA      | 5/12/59  | 64    | 60 S   | chmurtz, Ignatz   | 1017 | Sch1017  | BCBS      | 4/18/14  | \$     | 992.27   |     |       |       |    |
| 1 Mr  | . Marion    | Eberthal    | PO Box 9999             | Levittown   | NY    | TBA      | 11/22/62 | 60    | 60 E   | berthal, Marion   | 1018 | Ebe1018  | Cigna     | 5/5/14   | \$     | 342.23   |     |       |       |    |
| 2 Mr. | Dick        | Clark       | 1 Times Square          | New York    | NY    | 10001    | 11/30/29 | 93    | 90 C   | lark, Dick        | 1000 | Cla1000  | Humana    | 5/14/14  | \$     | 723.40   |     |       |       |    |
| 3 Ms  | Ronda       | Tolstoy     | 30 Cucumber Avenue      | Great Neck  | NY    | 11020    | 10/10/77 | 45    | 40 T   | olstoy, Ronda     | 1001 | Tol1001  | United HC | 6/8/14   | \$     | 792.14   |     |       |       |    |
| 4 Ms  | Marilyn     | Struddle    | 235 N. Pond Avenue      | Freeport    | NY    | 11520    | 2/29/80  | 43    | 40 S   | truddle, Marilyn  | 1002 | Str1002  | Aetna     | 5/12/14  | \$     | 786.51   |     |       |       |    |
| 5 Dr. | James       | Newsworthy  | 2 College Way           | Garden City | NY    | 11530    | 8/31/66  | 56    | 50 N   | ewsworthy, James  | 1003 | New1003  | Oxford    | 6/28/14  | \$     | 934.16   |     |       |       |    |
| 6 Mr. | Walter      | Smith       | 56 St Patrick Avenue    | Garden City | NY    | 11530    | 12/25/74 | 48    | 40 S   | mith, Walter      | 1004 | Smi1004  | BCBS      | 5/28/14  | \$     | 76.29    |     |       |       |    |
| 7 Mr. | Robert      | Dino        | 720 Northern Blvd       | Brookville  | NY    | 11548    | 7/30/60  | 62    | 60 E   | ino, Robert       | 1005 | Din1005  | Cigna     | 4/2/14   | \$     | 746.37   |     |       |       |    |
| B Mr. | Joseph      | Smith       | 1053 Broadway           | Brookville  | NY    | 11548    | 6/4/57   | 66    | 60 S   | mith, Joseph      | 1006 | Smi1006  | Humana    | 6/20/14  | \$     | 494.40   |     |       |       |    |
| 9 Ms  | Diane       | Balle       | PO Box 11576            | Brookville  | NY    | 11548    | 6/30/61  | 62    | 60 E   | alle, Diane       | 1007 | Bal1007  | BCBS      | 4/8/14   | \$     | 196.19   |     |       |       |    |
| 0 Ms  | Marvanne    | Northrup    | 1775 E. Chestnut Street | Long Beach  | NY    | 11561    | 3/15/67  | 56    | 50 N   | orthrup Marvanne  | 1008 | Nor1008  | Cigna     | 6/21/14  | \$     | 471.66   |     |       |       |    |

| Paste Special        | ? ×                                                 |
|----------------------|-----------------------------------------------------|
| Paste                |                                                     |
|                      | All using Source theme                              |
| O <u>F</u> ormulas   | ○ All e <u>x</u> cept borders                       |
| ○ <u>V</u> alues     | ○ Column <u>w</u> idths                             |
| ○ Forma <u>t</u> s   | O Formulas and number formats                       |
| ○ <u>C</u> omments   | Values and number formats                           |
| 🔿 Validatio <u>n</u> | <ul> <li>All merging conditional formats</li> </ul> |
| Operation            |                                                     |
| O N <u>o</u> ne      | O Multiply                                          |
| ○ A <u>d</u> d       | O D <u>i</u> vide                                   |
| O <u>S</u> ubtract   |                                                     |
| Skip <u>b</u> lanks  | Transpos <u>e</u>                                   |
| Paste Link           | OK Cancel                                           |

paulj@clearcutcomputing.com www.clearcutcomputing.com

Page – 8 (516) 845-4081x1 The "If" Function — Easily the most popular of the conditional functions. This function applies a test to a cell or formula and allows you to apply one value if the test is successful (true) or a different value if the test fails (false). First, let's prepare our Mail Merge DB spreadsheet as follows:

|   | A     | B          | C              | D                     | F          | F     | G        | Н          | 1    | .1                                      |      |
|---|-------|------------|----------------|-----------------------|------------|-------|----------|------------|------|-----------------------------------------|------|
| 1 | Title | First Name | Last Name      | Address               | City       | State | Zip Code | ate of Bir | Age  | Age group                               |      |
| 2 | Mr.   | Sean       | Connery        | 123 Secret Service Rd | London     | NY    | 12345    | 8/25/30    | 69.4 | , i i i i i i i i i i i i i i i i i i i |      |
| 3 | Mr.   | Dick       | Clark          | 1 Times Square        | New York   | NY    | 10001    | 11/3       | 70.1 |                                         |      |
| 4 | Mr.   | Joseph     | Smith          | 1053 Broadway         | Westbury   | NY    | 11590    | 0/4/57     | 42.6 |                                         |      |
| 5 | Mr.   | Robert     | Dino           | 720 Northern Blvd     | Brookville | NY    | 11.48    | 7/30/60    | Ad   | d this head                             | lino |
|   |       | Enter the  | following      | formula: = $(NOW)$ -H | 42)/365    |       |          |            | 110  | a this nead                             | iiig |
|   |       | And copy   | y it to all th | ne cells below.       |            |       |          |            |      |                                         |      |

We want

to test the age of each person in the list and if they are over the age of 59.5, we would like to have the Age Group say "SENIOR." Otherwise, the function should place "Too young" in this column. The syntax for the If function is as follows:

IF(logical test, value if true, value if false)

Let's break down what we want for each of the three parameters:

| logical_value:  | I2 > 59.5   | {is the contents of the first age column greater than 59.5?}      |
|-----------------|-------------|-------------------------------------------------------------------|
| value_if_true:  | "SENIOR"    | {if yes, enter the word "SENIOR" - be sure to include the quotes} |
| value_if_false: | "Too young" | {if no, enter the words "Too young" - again, with the quotes}     |

Put it all together, and you should have entered into cell J2: =IF(I2>59.5, "SENIOR", "Too young")

Copy the formula down into all the necessary cells below and you should see different results depending on the various age values. Try changing a few of the birth dates to make different people older that 59.5 and the Age Group value should change automatically.

We really don't need to list the non-seniors as "Too young." Let's make the Age Group cells for those people be blank. To do this, just remove the value if false component of the function - BUT LEAVE THE COMMA. Hence, chnge the formula to: =IF(I2>59.5, "SENIOR",) and copy it to the necessary cells below it.

**COMPARISON SIGNS** = is equal to > is greater than < is less than >= is greater than or equal to  $\leq$  is less than or equal to > not equal to NOT(test)

But this should produce zeros for the non-seniors - not exactly what we wanted. This is because of the formatting of the cell to display zero values, which is the equivalent to a False result from a logical test. To fix this, we could create a custom number format for these cells of a single "#" symbol. BUT, there is an easier way to do this within the IF function. Change the formula of the first cell to: =IF(12>59.5, "SENIOR","") and copy it to the necessary cells below it. Notice that the value if false parameter is set to a pair of double quotes with no space in-between. This tells Excel that we want to put the NULL value in the cell.

Nesting IF functions – it is possible to create many layers of IF tests in a formula. The process is referred to as "nesting."

In our example above, we now want to display the word "Minor" in the **Age Group** for the people under 21 years old. We still want our over-59.5 folks to be shown as "SENIOR" and the rest to be blank. In words, we wish to perform the test: "if not a senior, test to see if a minor." Well, "if not a senior" the **value\_if\_false** would be applied. So, in place of the double-quotes, we will insert another IF function. Hence, the first cell should be as follows:

#### =IF(I2>59.5, "SENIOR", IF(I2<21, "Minor", ""))

Enter this formula and copy it to the necessary cells below it. Try changing the birth dates of various people to see the effect of this function.

This tutorial used the IF function to place text in cells. It could also be used to conditionally place a numeric value. For example, if you were to insert the sales tax rate based on a State column, you could build an IF function as follows: =IF(F2="NY", 0.085, IF(F2="CT", 0.06, 0)) which simply says that if the State is "NY," put 8.5% in the target cell; if not, and the State is "CT," put 6% in the target cell; otherwise use zero (the zero is unnecessary, but helps the "readability" of the formula).

## PRINTING: Page Layout -set to shrink printout to one page wide by as many tall as

| A Fonts *                                                                                                    | ´   [                                                                                                    |                                                                                                    | 6 G H 🖾                                                                                                    |                                               | Width:                                   | Automatic -                                                                                                    | Gridlines                                                                                               | Heading                                                                             | 25 <b>1</b>                                                                                                    | B. 📮 🖽                                                                                                    | 2                                                                                                    |                                                                                          |                                                                                |                                                                                  |                                                                                |                                                |                                                      |                                                                |                    |
|----------------------------------------------------------------------------------------------------|----------------------------------------------------------------------------------------------------|----------------------------------------------------------------------------------------------------|----------------------------------------------------------------------------------------------------|-----------------------------------------------|------------------------------------------|----------------------------------------------------------------------------------------------------|----------------------------------------------------------------------------------------------------|-------------------------------------------------------------------------------------|----------------------------------------------------------------------------------------------------|----------------------------------------------------------------------------------------------------|----------------------------------------------------------------------------------------------------|------------------------------------------------------------------------------------------|--------------------------------------------------------------------------------|----------------------------------------------------------------------------------|--------------------------------------------------------------------------------|------------------------------------------------|------------------------------------------------------|----------------------------------------------------------------|--------------------|
| Effects •                                                                                                    | Marg                                                                                                    | ins Orientation<br>~                                                                                                    | Size Print Breaks Backgrou                                                                                                    | nd Print 👫<br>Titles 🖳                        | Scale:                                   | Automatic +                                                                                                    | □ View                                                                                                  | Viev                                                                                | V Bring Send S<br>t Forward Y Backward Y                                                                                                    | Selection Align Group<br>Pane 👻 🎽                                                                                                    | Rotate                                                                                                    |                                                                                          |                                                                                |                                                                                  |                                                                                |                                                |                                                      |                                                                |                    |
| hemes                                                                                                    |                                                                                                    |                                                                                                    | Page Setup                                                                                                    | ľs                                            | Scale 1                                  | to Fit I                                                                                                    | Sheet C                                                                                                 | ptions                                                                              | rs.                                                                                                    | Arrange                                                                                                    |                                                                                                    |                                                                                          |                                                                                |                                                                                  |                                                                                |                                                |                                                      |                                                                |                    |
| ~ :                                                                                                    | ×                                                                                                    | x =ROUNDD                                                                                                    | OWN((NOW()-H3)/365.25,0)                                                                                                    |                                               |                                          |                                                                                                    |                                                                                                    |                                                                                     |                                                                                                    |                                                                                                    |                                                                                                    |                                                                                          |                                                                                |                                                                                  |                                                                                |                                                |                                                      |                                                                |                    |
|                                                                                                    | A B                                                                                                    | C                                                                                                    | 2 3                                                                                                    | 4<br>F                                        | F                                        | G                                                                                                    | 6 Н                                                                                                    | 7                                                                                   | . К                                                                                                    | 9 10 10                                                                                                    |                                                                                                    | N                                                                                        | 0                                                                              | р                                                                                | 0                                                                              | R                                              | s                                                    | т                                                              |                    |
|                                                                                                    |                                                                                                    | 0                                                                                                    | b                                                                                                    | L                                             |                                          | 0                                                                                                    |                                                                                                    |                                                                                     | 0 K                                                                                                    | L IVI                                                                                                    |                                                                                                    | IN IN                                                                                    | 0                                                                              | 1                                                                                | ų                                                                              | IX.                                            | 0                                                    |                                                                | 0                  |
|                                                                                                    |                                                                                                    |                                                                                                    |                                                                                                    |                                               |                                          |                                                                                                    |                                                                                                    |                                                                                     |                                                                                                    |                                                                                                    |                                                                                                    |                                                                                          |                                                                                |                                                                                  |                                                                                |                                                |                                                      |                                                                |                    |
|                                                                                                    |                                                                                                    |                                                                                                    |                                                                                                    |                                               | Add I                                    | header                                                                                                    |                                                                                                    |                                                                                     |                                                                                                    |                                                                                                    |                                                                                                    |                                                                                          |                                                                                |                                                                                  |                                                                                |                                                |                                                      | Add h                                                          | ead                |
| TH                                                                                                    | tle First N                                                                                                    | ame I ast Nan                                                                                                    | a Address                                                                                                    | City                                          | State                                    | Zin Code                                                                                                    | DOB                                                                                                    |                                                                                     | eGrn Name                                                                                                    | Inv# Patient#                                                                                                    |                                                                                                    | Ins                                                                                      | s<br>Inv Date                                                                  | 44,078.99                                                                        | <30                                                                            | 31-60                                          | 61-90                                                | >90                                                            |                    |
| Mr                                                                                                    | Dick                                                                                                    | Clark                                                                                                    | 1 Times Square                                                                                                    | New York                                      | NY                                       | 10001                                                                                                    | 11/30/29                                                                                                | 93                                                                                  | 90 Clark, Dick                                                                                                    | 1000 Cla1000                                                                                                    |                                                                                                    | Aetna                                                                                    | 4/20/14                                                                        | 470.17                                                                           |                                                                                |                                                |                                                      |                                                                |                    |
| Ms                                                                                                    | 5. Ronda<br>5. Marilyi                                                                                                    | n Struddle                                                                                                    | 235 N. Pond Avenue                                                                                                    | Freeport                                      | NY                                       | 11020                                                                                                    | 2/29/80                                                                                                 | 45                                                                                  | 40 Tolstoy, Ronda<br>40 Struddle, Marilyn                                                                                                    | 1001 1011001<br>1002 Str1002                                                                                                    |                                                                                                    | Oxford                                                                                   | 6/6/14                                                                         | 5 173.14<br>5 31.48                                                              |                                                                                |                                                |                                                      |                                                                |                    |
| Dr                                                                                                    | James                                                                                                    | Newsworth                                                                                                    | y 2 College Way                                                                                                    | Garden City                                   | NY                                       | 11530                                                                                                    | 8/31/66                                                                                                 | 56<br>48                                                                            | 50 Newsworthy, James<br>40 Smith Walter                                                                                                    | 1003 New1003                                                                                                    |                                                                                                    | BCBS                                                                                     | 6/6/14                                                                         | 754.09                                                                           |                                                                                |                                                |                                                      |                                                                |                    |
| Mr                                                                                                    | Robert                                                                                                    | Dino                                                                                                    | 720 Northern Blvd                                                                                                    | Brookville                                    | NY                                       | 11548                                                                                                    | 7/30/60                                                                                                 | 62                                                                                  | 60 Dino, Robert                                                                                                    | 1005 Din1005                                                                                                    |                                                                                                    | Humana                                                                                   | 4/17/14                                                                        | 763.37                                                                           |                                                                                |                                                |                                                      |                                                                |                    |
| Mr                                                                                                    | : Josepl<br>5. Diane                                                                                                    | n Smith<br>Balle                                                                                                    | 1053 Broadway<br>PO Box 11576                                                                                                    | Brookville<br>Brookville                      | NY                                       | 11548<br>11548                                                                                                    | 6/4/57<br>6/30/61                                                                                       | 66<br>62                                                                            | 60 Smith, Joseph<br>60 Balle, Diane                                                                                                    | 1006 Smi1006<br>1007 Bal1007                                                                                                    |                                                                                                    | United HC<br>Aetna                                                                       | 5/26/14 9                                                                      | 567.86<br>859.96                                                                 |                                                                                |                                                |                                                      |                                                                |                    |
| Ms                                                                                                    | . Marya                                                                                                    | nne Northrup                                                                                                    | 1775 E. Chestnut Street                                                                                                    | Long Beach                                    | NY                                       | 11561                                                                                                    | 3/15/67                                                                                                 | 56                                                                                  | 50 Northrup, Maryanne                                                                                                    | 1008 Nor1008                                                                                                    |                                                                                                    | Oxford                                                                                   | 4/2/14                                                                         | 242.16                                                                           |                                                                                |                                                |                                                      |                                                                |                    |
| Mr                                                                                                    | : Louis<br>: John                                                                                                    | Hues<br>Egon                                                                                                    | 150 Washington St.<br>100 Eagle Place                                                                                                    | Farmingdale<br>Levittown                      | NY                                       | 11735<br>11756                                                                                                    | 1/15/56<br>5/20/79                                                                                      | 67<br>44                                                                            | 60 Hues, Louis<br>40 Egon, John                                                                                                    | 1009 Hue1009<br>1010 Ego1010                                                                                                    |                                                                                                    | BCBS<br>Cigna                                                                            | 4/24/14 \$<br>5/21/14 \$                                                       | 807.82<br>22.50                                                                  |                                                                                |                                                |                                                      |                                                                |                    |
| Dr                                                                                                    | Andre                                                                                                    | v Milner                                                                                                    | 100 Stewart Ave.                                                                                                    | Levittown                                     | NY                                       | 11756                                                                                                    | 11/8/71                                                                                                 | 51                                                                                  | 50 Milner, Andrew                                                                                                    | 1011 Mil1011                                                                                                    |                                                                                                    | Humana                                                                                   | 5/10/14                                                                        | 98.40                                                                            |                                                                                |                                                |                                                      |                                                                |                    |
| Mr                                                                                                    | . Pete<br>Ken                                                                                                    | Gwangi<br>Smith                                                                                                    | 4925 Mexico Road<br>200 Jerusallem Ave.                                                                                                    | Levittown                                     | NY<br>NY                                 | 11756<br>11756                                                                                                    | 4/24/72<br>9/29/65                                                                                      | 51<br>57                                                                            | 50 Gwangi, Pete<br>50 Smith, Ken                                                                                                    | 1012 Gwa1012<br>1013 Smi1013                                                                                                    |                                                                                                    | United HC<br>Aetna                                                                       | 4/30/14 9                                                                      | 373.71<br>975.46                                                                 |                                                                                |                                                |                                                      |                                                                |                    |
| Ms                                                                                                    | Betty                                                                                                    | Barfello                                                                                                    | 2345 South Service Road                                                                                                    | Plainview                                     | NY                                       | 11803                                                                                                    | 9/4/59                                                                                                  | 63                                                                                  | 60 Barfello, Betty                                                                                                    | 1014 Bar1014                                                                                                    |                                                                                                    | United HC                                                                                | 5/23/14                                                                        | 191.79                                                                           |                                                                                |                                                |                                                      |                                                                |                    |
| Mr                                                                                                    | Geogia                                                                                                    | In Krespe<br>Connerv                                                                                                    | 50 Roosevelt Drive<br>123 Secret Service Rd                                                                                                    | London                                        | NY                                       | 11803<br>12345                                                                                                    | 4/1/81<br>8/25/30                                                                                       | 42<br>92                                                                            | 40 Krespe, Geogian<br>90 Connery, Sean                                                                                                    | 1015 Kre1015<br>1016 Con1016                                                                                                    |                                                                                                    | Aetna<br>Oxford                                                                          | 5/22/14 \$                                                                     | 6 762.56<br>847.12                                                               |                                                                                |                                                |                                                      |                                                                |                    |
| Mr                                                                                                    | Ignatz                                                                                                    | Schmurtz                                                                                                    | 1500 Seamans Neck Road                                                                                                    | Seaford                                       | NY                                       | TBA                                                                                                    | 5/12/59                                                                                                 | 64                                                                                  | 60 Schmurtz, Ignatz                                                                                                    | 1017 Sch1017                                                                                                    |                                                                                                    | BCBS                                                                                     | 4/18/14                                                                        | 992.27                                                                           |                                                                                |                                                |                                                      |                                                                |                    |
| Mr                                                                                                    | <ol> <li>Marior</li> <li>Dick</li> </ol>                                                                                                    | Clark                                                                                                    | 1 Times Square                                                                                                    | New York                                      | NY                                       | 10001                                                                                                    | 11/22/62                                                                                                | 60<br>93                                                                            | 90 Clark, Dick                                                                                                    | 1018 Ebe1018<br>1000 Cla1000                                                                                                    |                                                                                                    | Cigna<br>Humana                                                                          | 5/5/14 \$                                                                      | 5 342.23<br>5 723.40                                                             |                                                                                |                                                |                                                      |                                                                |                    |
| Ms                                                                                                    | Ronda                                                                                                    | Tolstoy                                                                                                    | 30 Cucumber Avenue                                                                                                    | Great Neck                                    | NY                                       | 11020                                                                                                    | 10/10/77                                                                                                | 45                                                                                  | 40 Tolstoy, Ronda                                                                                                    | 1001 Tol1001                                                                                                    |                                                                                                    | United HC                                                                                | 6/8/14                                                                         | 792.14                                                                           |                                                                                |                                                |                                                      |                                                                |                    |
| Dr                                                                                                    | James                                                                                                    | Newsworth                                                                                                    | y 2 College Way                                                                                                    | Garden City                                   | NY                                       | 11520                                                                                                    | 8/31/66                                                                                                 | 43<br>56                                                                            | 50 Newsworthy, James                                                                                                    | 1002 Sti 1002<br>1003 New1003                                                                                                    |                                                                                                    | Oxford                                                                                   | 6/28/14                                                                        | 934.16                                                                           |                                                                                |                                                |                                                      |                                                                |                    |
| Mr                                                                                                    | Walter                                                                                                    | Smith                                                                                                    | 56 St Patrick Avenue                                                                                                    | Garden City                                   | NY                                       | 11530                                                                                                    | 12/25/74                                                                                                | 48                                                                                  | 40 Smith, Walter                                                                                                    | 1004 Smi1004                                                                                                    |                                                                                                    | BCBS                                                                                     | 5/28/14                                                                        | 76.29                                                                            |                                                                                |                                                |                                                      |                                                                |                    |
| Mr                                                                                                    | Josepl                                                                                                    | n Smith                                                                                                    | 1053 Broadway                                                                                                    | Brookville                                    | NY                                       | 11548                                                                                                    | 6/4/57                                                                                                  | 66                                                                                  | 60 Smith, Joseph                                                                                                    | 1005 Din1005                                                                                                    |                                                                                                    | Humana                                                                                   | 6/20/14                                                                        | 5 140.31<br>5 494.40                                                             |                                                                                |                                                |                                                      |                                                                |                    |
| Ms                                                                                                    | Diane                                                                                                    | Balle<br>Northrup                                                                                                    | PO Box 11576                                                                                                    | Brookville                                    | NY                                       | 11548                                                                                                    | 6/30/61                                                                                                 | 62                                                                                  | 60 Balle, Diane                                                                                                    | 1007 Bal1007                                                                                                    |                                                                                                    | BCBS                                                                                     | 4/8/14                                                                         | 196.19                                                                           |                                                                                |                                                |                                                      |                                                                |                    |
| Mr                                                                                                    | . Marya<br>. Louis                                                                                                    | Hues                                                                                                    | 150 Washington St.                                                                                                    | Farmingdale                                   | NY                                       | 11735                                                                                                    | 1/15/56                                                                                                 | 67                                                                                  | 60 Hues, Louis                                                                                                    | 1009 Hue1009                                                                                                    |                                                                                                    | Humana                                                                                   | 5/21/14                                                                        | 885.79                                                                           |                                                                                |                                                |                                                      |                                                                |                    |
| Dr                                                                                                    | . John                                                                                                    | Egon                                                                                                    | 100 Eagle Place                                                                                                    | Levittown                                     | NY                                       | 11756                                                                                                    | 5/20/79                                                                                                 | 44                                                                                  | 40 Egon, John                                                                                                    | 1010 Ego1010                                                                                                    |                                                                                                    | United HC                                                                                | 6/3/14 \$                                                                      | 771.15                                                                           |                                                                                |                                                |                                                      |                                                                |                    |
| Mr                                                                                                    | . Pete                                                                                                    | Gwangi                                                                                                    | 4925 Mexico Road                                                                                                    | Levittown                                     | NY                                       | 11756                                                                                                    | 4/24/72                                                                                                 | 51                                                                                  | 50 Gwangi, Pete                                                                                                    | 1012 Gwa1012                                                                                                    |                                                                                                    | Oxford                                                                                   | 4/16/14                                                                        | 5 778.39                                                                         |                                                                                |                                                |                                                      |                                                                |                    |
|                                                                                                    |                                                                                                    |                                                                                                    |                                                                                                    |                                               |                                          |                                                                                                    | 0/00/05                                                                                                 | 67                                                                                  | CO. 0. 10. 14                                                                                                    |                                                                                                    |                                                                                                    |                                                                                          |                                                                                | 626.05                                                                           |                                                                                |                                                |                                                      |                                                                |                    |
| Mr                                                                                                    | Ken                                                                                                    | Smith                                                                                                    | 200 Jerusallem Ave.<br>2345 South Service Road                                                                                                    | Levittown                                     | NY                                       | 11756                                                                                                    | 9/29/05                                                                                                 | 63                                                                                  | 50 Smith, Ken<br>60 Barfello, Bethy                                                                                                    | 1013 Smi1013                                                                                                    |                                                                                                    | BCBS                                                                                     | 4/7/14 \$                                                                      | 2/1/0                                                                            |                                                                                |                                                |                                                      |                                                                |                    |
| Mr<br>Ms                                                                                                    | . Ken<br>6. Betty<br>Geogia                                                                                                    | Smith<br>Barfello<br>an Krespe                                                                                                    | 200 Jerusallem Ave.<br>2345 South Service Road<br>50 Roosevelt Drive                                                                                         | Levittown<br>Plainview<br>Plainview           | NY<br>NY<br>NY                           | 11756<br>11803<br>11803                                                                                                    | 9/29/65<br>9/4/59<br>4/1/81                                                                             | 63<br>42                                                                            | 50 Smith, Ken<br>60 Barfello, Betty<br>40 Krespe, Geogian                                                                                                    | 1013 Smi1013<br>1014 Bar1014<br>1015 Kre1015                                                                                                    |                                                                                                    | BCBS<br>Cigna<br>BCBS                                                                    | 4/7/14 \$<br>4/13/14 \$<br>3/30/14 \$                                          | 241.49<br>473.30                                                                 |                                                                                |                                                |                                                      |                                                                |                    |
| Mr                                                                                                    | : Ken<br>6. Betty<br>Geogra                                                                                                    | Smith<br>Barfello<br>an Krespe                                                                                                    | 200 Jerusallem Ave.<br>2345 South Service Road<br>50 Roosevelt Drive                                                                                         | Levittown<br>Plainview<br>Plainview           | NY<br>NY<br>NY                           | 11756<br>11803<br>11803                                                                                                    | 9/29/65<br>9/4/59<br>4/1/81                                                                             | 63<br>42                                                                            | 50 Smith, Ken<br>60 Barfello, Betty<br>40 Krespe, Geogian                                                                                                    | 1013 Smi1013<br>1014 Bar1014<br>1015 Kre1015                                                                                                    |                                                                                                    | BCBS<br>Cigna<br>BCBS                                                                    | 4/7/14 \$<br>4/13/14 \$<br>3/30/14 \$                                          | 241.49<br>473.30                                                                 |                                                                                |                                                |                                                      | Add 1                                                          | oote               |
| Mr<br>Ms                                                                                                    | : Ken<br>8. Betty<br>Geogia                                                                                                    | Smith<br>Barfello<br>an Krespe                                                                                                    | 200 Jerusallem Ave.<br>2345 South Service Road<br>50 Roosevelt Drive                                                                                         | Levittown<br>Plainview<br>Plainview           | NY<br>NY<br>NY<br>Add                    | 11756<br>11803<br>11803<br>footer                                                                                                    | 9/29/65<br>9/4/59<br>4/1/81                                                                             | 63<br>42                                                                            | 50 Smith, Ken<br>60 Barfello, Betty<br>40 Krespe, Geogian                                                                                                    | 1013 Sm1013<br>1014 Bar1014<br>1015 Kre1015                                                                                                    |                                                                                                    | BCBS<br>Cigna<br>BCBS                                                                    | 4/7/14 \$<br>4/13/14 \$<br>3/30/14 \$                                          | 5 030.85<br>5 241.49<br>5 473.30                                                 |                                                                                |                                                |                                                      | Add f                                                          | oote               |
| SI                                                                                                    | : Ken<br>6. Betty<br>Geogia                                                                                                    | Smith<br>Barfello<br>an Krespe                                                                                                    | 200 Jerusalem Ave.       2345 South Service Road       50 Roosevelt Drive         DB     Raw DB     Sheet2                                                   | Levittown<br>Plainview<br>Plainview<br>Sheet3 | NY<br>NY<br>NY<br>Add                    | 11756<br>11803<br>11803<br>footer                                                                                                    | 9/29/65<br>9/4/59<br>4/1/81                                                                             | 63<br>42                                                                            | 50 Smith, Ken<br>60 Barfello, Betty<br>40 Krespe, Geogian                                                                                                    | 1013 Sm1013<br>1014 Bar1014<br>1015 Kre1015                                                                                                    |                                                                                                    | BCBS<br>Cigna<br>BCBS                                                                    | 4/7/14 \$ 4/13/14 \$ 3/30/14 \$                                                | 5 030.85<br>5 241.49<br>5 473.30                                                 |                                                                                |                                                |                                                      | Add f                                                          | oote               |
| SI<br>cular Reference                                                                                                    | . Ken<br>6. Betty<br>Geogia<br>UMMARY<br>es: J4 🕅                                                                                                    | Smith<br>Barfello<br>In Krespe<br>Expanded                                                                                                    | 200 Jerusalem Ave.           2245 South Service Road           50 Roosevelt Drive           DB         Raw DB           Sheet2           Page: 1 of 6        | Levittown<br>Plainview<br>Plainview<br>Sheet3 | Add +                                    | 11756<br>11803<br>11803<br>footer                                                                                                    | 9/29/65<br>9/4/59<br>4/1/81                                                                             | 63<br>42                                                                            | 50 Smith, Ken<br>60 Barfelo, Betty<br>40 Krespe, Geogian                                                                                                    | 1013 Sm1013<br>1014 Ber1014<br>1015 Kre1015                                                                                                    |                                                                                                    | BCBS<br>Cigna<br>BCBS                                                                    | 4/7/14 \$<br>4/13/14 \$<br>3/30/14 \$                                          | 241.49<br>473.30                                                                 | ttings E                                                                       |                                                | E                                                    | Add 1                                                          | oote               |
| SI<br>ular Reference                                                                                                    | . Ken<br>. Betty<br>Geogle<br>UMMARY<br>es: 14 R                                                                                                    | Smith<br>Barfelio<br>In Krespe<br>Expanded<br>Accessibility Unav                                                                                                    | 200 Jerusalem Ave.<br>2345 South Service Road<br>50 Roosevelt Drive<br>DB Raw DB Sheet2<br>hiable Page: 1 of 5                                               | Levitow<br>Plainview<br>Sheet3                | Add<br>+<br>Page<br>Shov<br>You<br>Or o  | e Laye<br>ws us<br>can e<br>pen th                                                                                                    | 9/3/93<br>9/4/93<br>4/1/81<br><b>Dut V</b><br>how r<br>ither u                                          | iew<br>nany<br>ise s                                                                | o Smith, Ken<br>60 Bardiel, Betty<br>40 Krespe, Geoglan<br>40 Krespe, Geoglan                                                                                                    | bagination,<br>on the <i>Pag</i><br>window.                                                                                                    | and th<br>ge La                                                                                                    | BCBS<br>Cigna<br>BCBS<br>he head<br><i>tyout</i> ta                                      | 4/13/14 \$<br>4/13/14 \$<br>3/30/14 \$                                         | 241.49<br>473.30                                                                 | ttings [                                                                       |                                                | <u> </u>                                             | Add 1                                                          | Foote              |
| SI<br>ular Reference<br>Margi                                                                                                    | . Ken<br>. Betty<br>Geogla<br>UMMARY<br>es: 14 $\%$                                                                                                    | Smith<br>Barfelo<br>n Krespe<br>Expanded<br>Accessibility: Unave                                                                                                    | 200 Jerusalem Ave.<br>2245 South Service Road<br>50 Roosevelt Drive<br>DB Raw DB Sheet2<br>Page: 1 of 6                                                      | Levitow<br>Plainview<br>Sheet3                | Add<br>+<br>Page<br>Shov<br>You<br>Or o  | e Laye<br>ws us<br>can e<br>pen th                                                                                                    | 9/3/9/<br>9/4/59<br>4/1/81<br><b>Dut V</b><br>how r<br>ither u<br>ac <b>Pag</b>                         | iew<br>nany<br>ise s<br>ge Se                                                       | y pages, the p<br>ome buttons<br>etup Dialog                                                                                                    | big Smith Smith Sm                                                                                                    | and th<br>ge La                                                                                                    | BCBS<br>Cigna<br>BCBS<br>he heac<br><i>tyout</i> ta                                      | 4/13/14 \$<br>4/13/14 \$<br>3/30/14 \$                                         | 6 000 201.49<br>5 241.49<br>5 473.30<br>C∉ Display Se<br>Footer                  | ttings E                                                                       |                                                |                                                      | Add 1                                                          | - +                |
| SI<br>ular Reference<br>Margi                                                                                                    | . Ken<br>s Betty<br>Geogle<br>UMMARY<br>es: 14 ℃                                                                                                    | Smith<br>Barfelo<br>Respe<br>Expanded<br>Accessibility: Unave                                                                                                    | 200 Jerusalem Ave.<br>2245 South Service Road<br>50 Roosevelt Drive<br>DB Raw DB Sheet2<br>Page: 1 of 6                                                      | Levitow<br>Plainview<br>Sheet3                | Add<br>+<br>Page<br>Shov<br>You<br>Or o  | e Laye<br>ws us can e<br>pen th                                                                                                    | 9/3/9/39<br>9/4/59<br>4/1/81<br><b>Dut V</b><br>how r<br>ither u<br>the <b>Pag</b>                      | iew<br>nany<br>ise s<br>ge Se                                                       | y pages, the p<br>ome buttons<br>etup Dialog                                                                                                    | big Smith Smith Sm                                                                                                    | and th<br>ge La                                                                                                    | BCBS<br>Cigna<br>BCBS<br>he heac<br><i>tyout</i> ta                                      | 4/13/14 §<br>4/13/14 §<br>3/30/14 §                                            | 6 000 241.49<br>6 241.30<br>6 473.30<br>C⊋ Display Se<br>Footer                  | ttings E                                                                       |                                                | <u> </u>                                             | Add 1                                                          |                    |
| SI<br>Ular Reference                                                                                                    | Ken     Betty     Geogle     UMMARY     es: 4      R     Portrait                                                                                                    | Smith<br>Barfelo<br>In Krespe<br>Expanded<br>Accessibility Unaw<br>eader/Footer                                                                                                    | 200 Jerusalem Ave.<br>2245 South Service Road<br>50 Roosevelt Drive<br>DB Raw DB Sheet2<br>hiable Page: 1 of 6                                               | Levitown<br>Plaimiew<br>Sheet3                | Add<br>+<br>Page<br>Shov<br>You<br>Or o  | tilitos<br>tilitos<br>footer<br>e Laye<br>ws us<br>can e<br>pen th                                                                                                    | 9/3/9/39<br>9/4/59<br>4/1/81<br><b>Dut V</b><br>how r<br>ither u<br>ther u<br>File                      | iew<br>nany<br>ise s<br><i>ge Se</i>                                                | b) Smith, Kefn<br>60 Bardiola, Betty<br>40 Krespe, Geogian<br>40 Krespe, Geogian<br>40 Krespe, Geogia | Mail-Marge-DB-(1<br>Layout Formul                                                                                                    | and th<br>ge La                                                                                                    | BCBS<br>Cigna<br>BCBS<br>he heac<br><i>tyyout</i> ta                                     | 4/7/14 §<br>4/13/14 §<br>3/30/14 §                                             | 6 000<br>241.49<br>5 241.30<br>6 473.30<br>€ 0 0 0 0 0 0 0 0 0 0 0 0 0 0 0 0 0 0 | ttings E                                                                       | ment (                                         | ₽                                                    | Add 1                                                          | 0 s                |
| Mr<br>Ms<br>SI<br>SI<br>Ular Reference<br>Margi<br>Margi                                                                                        | Betty<br>Geogli<br>UMMARY<br>Sees 4 &                                                                                                    | Smith<br>Barfelo<br>Respective<br>Expanded<br>Accessibility Unaverse<br>Reader/Footer                                                                                                    | 200 Jerusalem Ave.<br>2245 South Service Road<br>50 Roosevelt Drive<br>DB Raw DB Sheet2<br>Page 1 of 6                                                       | Levitow<br>Plaimiew<br>Sheet3                 | Add<br>+<br>Page<br>Show<br>Or o         | tilition footer                                                                                                    | 9/4/59<br>9/4/59<br>4/1/81<br>how r<br>ither u<br>re <b>Pag</b>                                         | iew<br>nany<br>ise s<br><i>ge Se</i>                                                | b) Smith, Ken<br>60 Bardiola, Betty<br>40 Krespe, Geogian<br>40 Krespe, Geogian | Mail-Mage-DB-(I                                                                                                    | and the ge Lage Lage law Aging).                                                                                                    | BCBS<br>Cigna<br>BCBS<br>he head<br>ryout ta                                             | 4/7/14 \$ 4/13/14 \$ 3/30/14 \$ ler & 1 b, atibility Moo                       | 241.49<br>241.30<br>473.30<br>C → Display Se<br>Footer<br>de ~<br>Help           | PDFeler                                                                        | ment (                                         | ₽<br>QuickBoo                                        | Add 1                                                          | 0 s                |
| Mr<br>Ms<br>SI<br>SI<br>Margi<br>Margi                                                                                                    | Betty<br>Geogli<br>UMMARY<br>Sees 4 &                                                                                                    | Smith<br>Barfelo<br>In Krespe<br>Expanded<br>Accessibility Unave<br>eader/Footer                                                                                                    | 200 Jerusalem Ave.<br>2245 South Service Road<br>50 Roosevelt Drive<br>DB Raw DB Sheet2<br>Page 1 of 6                                                       | Levitow<br>Plaimiew<br>Sheet3                 | Add<br>+<br>Page<br>Shov<br>You<br>Or o  | tilition in the second second  | 9/3/9/39<br>9/4/59<br>4/1/81<br>how r<br>ither u<br>ither u<br>ither <b>Pag</b>                         | iew<br>nany<br>ise s<br><i>c Se</i>                                                 | y pages, the p<br>ome buttons<br>etup Dialog                                                                                                    | Dagination,<br>on the Pag<br>window.                                                                                                    | and th<br>ge La                                                                                                    | BCBS<br>Cigna<br>BCBS<br>he head<br>ryout ta                                             | 4/7/14 §<br>4/13/14 §<br>3/30/14 §                                             | 241.49<br>241.30<br>473.30<br>C∉ Display Se<br>Footer<br>de ~<br>Help<br>↓0      | PDFele                                                                         | ment of Automat                                | QuickBoo                                             | Add 1                                                          | P s                |
| Mr<br>Ms<br>SI<br>SI<br>SI<br>Margi<br>Margi                                                                                                    | . Ken Betty<br>Geogle<br>UMMARY<br>e≘.4 ☆                                                                                                    | Smith<br>Barfelo<br>In Krespe<br>Expanded<br>Accessibility: Unave                                                                                                    | 200 Jerusalem Ave.<br>2245 South Service Road<br>50 Roosevelt Drive<br>DB Raw DB Sheet2<br>Page: 1 of 6<br>Sheet<br>Landscape                                | Levitow<br>Plainview<br>Sheet3                | Add<br>+<br>Page<br>You<br>Or o          | tilizionali in the second second seco | 9/2/9/39<br>9/4/59<br>4/1/81<br>Artiver u<br>how r<br>ither u<br>te <b>Pag</b>                          | iew<br>nany<br>ise s<br><i>ge Se</i><br>Ho                                          | b) Smith, Ken<br>60 Bardiole, Bethy<br>40 Krespe, Geogian<br>40 Krespe, Geogian | Mail-Merge-DB-(1<br>Layout Formul<br>Orientation Size                                                                                                    | and the ge Lage Lage Lage Print I                                                                                                    | BCBS<br>Cigna<br>BCBS<br>he head<br><i>tyout</i> ta                                      | ler & 1<br>b,                                                                  | de ~<br>Help                                                                     | PDFelei<br>Width:<br>Height                                                    | ment (Automat                                  | QuickBoo<br>ic · · · ·                               | Add 1                                                          | -++                |
| Mr<br>Ms<br>SI<br>Margi<br>Margi<br>vusto:                                                                                                    | . Ken Setty<br>Geogle<br>UMMARY<br>es A ☆                                                                                                    | Smith<br>Barfelo<br>an Krespe<br>Expanded<br>Accessibility: Unave<br>eader/Footer                                                                                                    | 200 Jerusalem Ave.<br>2245 South Service Road<br>50 Roosevelt Drive<br>DB Raw DB Sheet2<br>Page: 1 of o<br>Sheet<br>Landscape                                | Levitow<br>Plainview<br>Sheet3                | Add<br>+<br>Page<br>You<br>Dr o          | tilizionali in the second second seco | 9/2/9/2<br>9/4/59<br>4/1/81<br>A/1/81<br>A/1/81<br>A/1/81<br>A/1/81<br>File                             | iew<br>nany<br>ise s<br><i>ge Se</i><br>Ho                                          | b) Smith, Ken<br>c) Bardielo, Betty<br>40 Krespe, Geogian<br>40 Krespe, Geogian<br>40 Krespe,                                                                                                    | Mail-Merge-DB-(1<br>Layout Formul<br>Orientation Size                                                                                                    | and the ge Lage las Date Print Large Y                                                                                                    | BCBS<br>Cigna<br>BCBS<br>he head<br><i>tyout</i> ta                                      | 4/7/14 §<br>4/13/14 §<br>3/30/14 §                                             | de ~<br>Help                                                                     | PDFeleel<br>Width:<br>Height:                                                  | ment (Automat<br>Automat<br>100%               | QuickBoo<br>ic · (<br>ic · )                         | Add 1  Add 1  Add 1  Add 1  View View Print                    | > s                |
| Mr<br>Ms<br>SI<br>Margi<br>n<br>P<br>F<br>F                                                                                                    | IN EACH IN THE INFORMATION IN THE INFORMATION INTERVALUE INTERVALUE INFORMATION INTERVALUE INTERVALUE INFORMATION INTERVALUE INTERVALUE INTE                                                                                                    | Smith<br>Barfelo<br>an Krespe<br>Expanded<br>Accessibility Unave<br>eader/Footer<br>& normal size<br>> page(s) wid                                                                                                    | 200 Jerusalem Ave.<br>2245 South Service Road<br>50 Roosevelt Drive<br>DB Raw DB Sheet2<br>Page: 1 of 6<br>Sheet<br>Landscape<br>le by                       | Levitow<br>Plainview<br>Sheet3                | Add<br>+<br>Page<br>Shov<br>Y ou<br>Or o | tilizionali in the second second seco | 9/4/05<br>9/4/59<br>4/1/81<br>how r<br>ither u<br>ither u<br>rither u<br>File                           | iew<br>hany<br>ies s<br>ge Se                                                       | b) Smith, Ken<br>c) Bardielo, Betty<br>40 Krespe, Geogian<br>40 Krespe, Geogian<br>40 Krespe,                                                                                                    | Mail-Merge-DB-(1<br>Layout Formul<br>Orientation Size                                                                                                    | and the ge Lage Lage Inv Aging).                                                                                                    | BCBS<br>Cigna<br>BCBS<br>he head<br>ryout ta<br>xils - Compa<br>ta Review<br>Breaks Back | 4/7/14 §<br>4/13/14 §<br>3/30/14 §                                             | de ~<br>Help                                                                     | PDFeler<br>Windth:<br>Height:<br>Scale:<br>Scale:                              | ment (<br>Automat<br>Automat<br>100%<br>to Fit | QuickBoo<br>ic · · · · · · · · · · · · · · · · · · · | Add 1  Add 1  Final Stress  View Print Sheet O                 | ← +                |
| Margi<br>Margi<br>Margi<br>st to: [<br>o: []                                                                                                    | Ins Hi<br>Nortrait                                                                                                    | Smith<br>Barfelo<br>R Expanded<br>Accessibility Unav<br>eader/Footer<br>% normal size<br>page(s) wid                                                                                                    | 200 Jerusalem Ave.<br>2245 South Service Road<br>50 Roosevelt Drive<br>DB Raw DB Sheet2<br>DB Raw DB Sheet2<br>Page: 1 of 6                                  | Levitown<br>Plaimiew<br>Sheet3                | Add<br>+<br>Page<br>Shov<br>You<br>Or o  | tilition footer                                                                                                    | 9/3/9/39<br>9/4/59<br>9/4/59<br>4/1/81<br>how r<br>ither u<br>ither u<br>re <b>Pag</b>                  | iew<br>nany<br>ise s<br><i>ge Se</i><br>Ho                                          | b) Smith, Ken<br>c) Bardiol, Betty<br>40 Krespe, Geogian<br>40 Krespe, Geogian<br>40 Krespe, G                                                                                                    | Mail-Marge-DB-(1<br>Layout Formul<br>Orientation Size                                                                                                    | and the ge Lag                                                                                                    | BCBS<br>Cigna<br>BCBS<br>he head<br><i>tyout</i> ta                                      | Arriva s<br>4/13/14 s<br>3/30/14 s<br>ler & 1<br>b,<br>atibility Moo<br>v View | de ~<br>Help                                                                     | PDFelet<br>PDFelet<br>Width:<br>Height:<br>Scale:<br>Scale                     | ment of<br>Automat<br>100%<br>eto Fit          | QuickBoo<br>ic ic ic ic ic ic ic ic ic ic ic ic ic i | Add 1                                                          | ← +<br>Heaa<br>✓ ` |
| Mr<br>SI<br>Margu<br>Margu<br>SI<br>Margu<br>SI<br>Co<br>Co<br>Co<br>Co<br>Co<br>Co<br>Co<br>Co<br>Co<br>Co<br>Co<br>Co<br>Co                   | Ken     Setty     Geogle     UMMARY     Geogle     ins     H                                                                                                    | Smith<br>Barfelo<br>Respective<br>Expanded<br>Accessibility Unaw<br>eader/Footer<br>% normal size<br>page(s) wic<br>in)                                                                                                    | 200 Jerusalem Ave.<br>2245 South Service Road<br>50 Roosevelt Drive<br>DB Raw DB Sheet2<br>Page 1 of 6<br>Page 1 of 6                                        | Levitow<br>Plainview<br>Sheet3                | Add<br>+<br>Page<br>Shov<br>You<br>Or o  | tilition footer                                                                                                    | put V<br>9/4/59<br>9/4/59<br>4/1/81<br>how r<br>ither u<br>ither u<br>re <b>Pag</b>                     | iew<br>nany<br>ise s<br><i>ce Se</i><br>Ho<br>nes A                                 | b) Smith, Ken<br>60 Bardiol, Betty<br>40 Krespe, Geogian<br>40 Krespe, Geogian<br>40 Krespe, G                                                                                                    | Mail-Marge-DB-(1<br>Layout Formul<br>Orientation Size                                                                                                    | and the ge La                                                                                                    | BCBS<br>Cigna<br>BCBS<br>he head<br>ryout ta                                             | 4/7/14 §<br>4/13/14 §<br>3/30/14 §                                             | de ×<br>Help                                                                     | PDFelel<br>Width:<br>Height:<br>Scale                                          | ment (<br>Automat<br>100%<br>to Fit            | QuickBoo<br>ic v (<br>ic v (<br>s                    | Add 1                                                          | S S<br>Hear        |
| Mr<br>Ms<br>SI<br>Margu<br>D<br>D<br>D<br>Margu<br>SI<br>C<br>C<br>C<br>C<br>C<br>C<br>C<br>C<br>C<br>C<br>C<br>C<br>C<br>C<br>C<br>C<br>C<br>C | In the second second se                                                                                                    | Smith<br>Barfelo<br>In Krespe<br>Expanded<br>Accessibility Unav<br>eader/Footer<br>So normal size<br>page(s) wid<br>in)                                                                                                    | 200 Jerusalem Ave.<br>2245 South Service Road<br>50 Roosevelt Drive<br>DB Raw DB Sheet2<br>Page 1 of 6<br>Sheet<br>Sheet<br>Landscape                        | Levitow<br>Plaimiow<br>Plaimiow               | Add<br>+<br>Page<br>Shov<br>You<br>Or o  | tilition footer                                                                                                    | 9/3/93<br>9/4/95<br>9/4/95<br>4/1/81<br>how r<br>ither u<br>how r<br>ither u<br>re <b>Pag</b>           | iew<br>hany<br>ise s<br><i>construction</i><br>Ho<br>Ho<br>Then                     | b) Smith, Ken<br>60 Bardiol, Betty<br>40 Krespe, Geogian<br>40 Krespe, Geogian  | Mail-Merge-DB-(1<br>Layout Formul<br>Orientation Size                                                                                                    | and the ge Lage                                                                                                    | BCBS<br>Cigna<br>BCBS<br>he head<br>ryout ta                                             | 4/7/14 §<br>4/13/14 §<br>3/30/14 §                                             | de ×<br>Help                                                                     | PDFeler<br>Width:<br>Scale:<br>Scale                                           | ment (<br>Automat<br>(100%)<br>to Fit          | QuickBoo                                             | Add 1                                                          | S S<br>Hear        |
| Mr<br>SI<br>SI<br>SI<br>SI<br>SI<br>SI<br>SI<br>SI<br>SI<br>SI                                                                                  | INS HUMARY<br>INS HUMARY<br>INS HU<br>Portrait<br>INS HU<br>INS HU<br>INS                                                                             | Smith<br>Barfelo<br>an Krespe<br>Expanded<br>Accessibility: Unave<br>ader/Footer<br>Accessibility: Unave<br>ader/Footer<br>and a state<br>ader/Footer<br>and a state<br>ader addressibility: Unave<br>addressibility: Unave<br>addressibility | 200 Jerusalem Ave.<br>2245 South Service Road<br>50 Roosevelt Drive<br>DB Raw DB Sheet2<br>Page: 1 of 6<br>Page: 1 of 6<br>Sheet<br>Landscape<br>le by trail | Levitow<br>Plainview<br>Plainview             | Add<br>+<br>Page<br>Shov<br>You<br>Or o  | e Laye<br>ws us<br>can e<br>pen th                                                                                                    | put V<br>94/95<br>94/99<br>4/1/81<br>how r<br>ither u<br>ither u<br>re Pag                              | iew<br>hanny<br>ise s<br><i>ge Se</i><br>Ho<br>Then<br>Then<br>fit o<br><i>ge L</i> | b) Simin, Ken<br>c) Bardiol, Betty<br>40 Krespe, Geogian<br>d Krespe, Geogian<br>d Krespe, Geogi                                                                                                    | 1013 Sm1013         1014 Bartol4         1015 Kre1015         i         oagination,         on the Pag         window.         Mail-Merge-DB-(I         Layout       Formul         Orientation       Size         Press         idde:       et Width to                                                                                                    | and the ge Lage law Aging):<br>Inv Aging):<br>Inv Aging):<br>In | BCBS<br>Cigna<br>BCBS<br>he head<br><i>tyout</i> ta<br>a Review<br>Breaks Back           | Ier & f<br>b,<br>tibility Moo<br>View                                          | de ~<br>Help                                                                     | PDFelei<br>Width:<br>Height:<br>Scale:<br>Scale<br>tt as J                     | ment of<br>Automat<br>100%<br>to Fit           | QuickBoo<br>ic · · · · · · · · · · · · · · · · · · · | Add 1  Add 1  Add 1  Add 1  View View Print Sheet 0            | Hea<br>Dotions     |
| Margi<br>Margi<br>Margi<br>Margi<br>E: Lette                                                                                                    | Ins H<br>Ins H<br>I | Smith<br>Barfelo<br>In Krespe<br>Expanded<br>Accessibility Unav<br>eader/Footer<br>% normal size<br>page(s) wice<br>in)                                                                                                    | 200 Jerusalem Ave.<br>2245 South Service Road<br>50 Roosevelt Drive<br>DB Raw DB Sheet2<br>Page 1 of 6<br>Sheet<br>Landscape<br>Ie by the tail               | Levitown<br>Plaimiew<br>Sheet3                | Add<br>+<br>Page<br>Shov<br>You<br>Or o  | tilizionali in the second second seco | put V<br>9/4/59<br>9/4/59<br>4/1/81<br>how r<br>ither u<br>re Pag<br>File<br>File<br>File<br>Pag<br>Pag | iew<br>nany<br>ise s<br><i>ge Se</i><br>Ho<br>i<br>i<br>fit o<br>fit o              | b) Smith, Ken<br>c) Bardiol, Betty<br>40 Krespe, Geogian<br>40 Krespe, Geogian<br>40 Krespe, G                                                                                                    | Mail-Mage-DB-(1<br>Layout Formul<br>Orientation Size<br>Press<br>Press<br>P | and the ge Lage Lage Lage Lage Lage Lage Lage                                                                                                    | BCBS<br>Cigna<br>BCBS<br>He head<br>ryout ta<br>ta Review<br>Breaks Back                 | 4/17/14 §<br>4/13/14 §<br>3/30/14 §                                            | de ~<br>Help                                                                     | PDFeler<br>PDFeler<br>Width:<br>Height:<br>Scale:<br>Scale<br>tt as J<br>& & b | ment Q<br>Automat<br>100%<br>to Fit            | QuickBoo<br>ic ic ic i<br>is i                       | Add 1<br>Add 1<br>bks<br>Gridlines<br>View<br>Print<br>Sheet O | Hea<br>() S        |

Paul J. Montenero Clear-Cut Computing Corp. paulj@clearcutcomputing.com www.clearcutcomputing.com

# PRINTING: Page Layout –Header & Footer, Print Titles

| ronus -                                                                                                    |                                                                                                    |                                                                                                    |                                                                                                    | Width: Automatic -                                                                                                    | Gridlines                                                                                         | Heading        | gs                                                                                                    | B. 📮 🖽 2                                                                                                    | ik.                                                                                                    |                                                                                                    |                                                                                                    |                                                                                                    |                                                                 |                                                                          |                       |          |
|----------------------------------------------------------------------------------------------------|----------------------------------------------------------------------------------------------------|----------------------------------------------------------------------------------------------------|----------------------------------------------------------------------------------------------------|----------------------------------------------------------------------------------------------------|---------------------------------------------------------------------------------------------------|----------------|----------------------------------------------------------------------------------------------------|----------------------------------------------------------------------------------------------------|----------------------------------------------------------------------------------------------------|----------------------------------------------------------------------------------------------------|----------------------------------------------------------------------------------------------------|----------------------------------------------------------------------------------------------------|-----------------------------------------------------------------|--------------------------------------------------------------------------|-----------------------|----------|
| Effects ~                                                                                                    | Margins Orientatio                                                                                                    | <ul> <li>Size Print Breaks Backgroun</li> <li>Area</li></ul>                                                                                                    | Titles                                                                                                    | Scale: 100% 🗘                                                                                                    | Print                                                                                             | Print          | Bring Send<br>t Forward Y Backward Y                                                                                                    | Pane Y Y                                                                                                    | -<br>-                                                                                                    |                                                                                                    |                                                                                                    |                                                                                                    |                                                                 |                                                                          |                       |          |
| ✓ : × ∨                                                                                                    | / fx =ROUNI                                                                                                    | DOWN((NOW()-H3)/365.25,0)                                                                                                    |                                                                                                    | June to Th                                                                                                    | a oncero,                                                                                         | ptions         | ·a                                                                                                    | Arrange                                                                                                    |                                                                                                    |                                                                                                    |                                                                                                    |                                                                                                    |                                                                 |                                                                          |                       |          |
|                                                                                                    |                                                                                                    | 2 3                                                                                                    | . 4                                                                                                    | 5                                                                                                    | 6                                                                                                 | 7              |                                                                                                    | 9 10 10                                                                                                    |                                                                                                    |                                                                                                    |                                                                                                    |                                                                                                    |                                                                 |                                                                          |                       |          |
| A                                                                                                    | B C                                                                                                    | D                                                                                                    | E                                                                                                    | F G                                                                                                    | H                                                                                                 |                | J K                                                                                                    | L M                                                                                                    | N                                                                                                    | 0                                                                                                    | Р                                                                                                    | Q                                                                                                    | R                                                               | S                                                                        | T                     |          |
|                                                                                                    |                                                                                                    |                                                                                                    |                                                                                                    |                                                                                                    |                                                                                                   |                |                                                                                                    |                                                                                                    |                                                                                                    |                                                                                                    |                                                                                                    |                                                                                                    |                                                                 |                                                                          |                       |          |
|                                                                                                    |                                                                                                    |                                                                                                    |                                                                                                    | Add header                                                                                                    |                                                                                                   |                |                                                                                                    |                                                                                                    |                                                                                                    |                                                                                                    |                                                                                                    |                                                                                                    |                                                                 |                                                                          | Add                   | he       |
| Title Firs                                                                                                    | stName LastN<br>ck Clark                                                                                                    | Address                                                                                                    | City<br>New York                                                                                                    | State Zip Code                                                                                                    | DOB<br>11/30/29                                                                                   | Age Ag         | 90 Clark, Dick                                                                                                    | Inv# Patient#<br>1000 Cla1000                                                                                                    | Ins<br>Aetna                                                                                                    | Inv Date<br>4/20/14                                                                                                    | \$ 44,078.99<br>Inv Amt<br>\$ 470.17                                                                                                    | <30                                                                                                    | 31-60                                                           | 61-90                                                                    | >90                   |          |
| Ms. Ro<br>Ms. Ma                                                                                                    | arilyn Struddle                                                                                                    | 30 Cucumber Avenue<br>235 N. Pond Avenue                                                                                                    | Great Neck<br>Freeport                                                                                                    | NY 11020<br>NY 11520                                                                                                    | 10/10/77<br>2/29/80                                                                               | 45<br>43       | 40 Tolstoy, Ronda<br>40 Struddle, Marilyn                                                                                                    | 1001 Tol1001<br>1002 Str1002                                                                                                    | Oxford<br>Oxford                                                                                                    | 6/30/14<br>6/6/14                                                                                                    | \$ 173.14<br>\$ 31.48                                                                                                    |                                                                                                    |                                                                 |                                                                          |                       |          |
| Dr. Jan<br>Mr. Wa                                                                                                    | imes Newswo<br>alter Smith                                                                                                    | thy 2 College Way<br>56 St Patrick Avenue                                                                                                    | Garden City<br>Garden City                                                                                                    | NY 11530<br>NY 11530                                                                                                    | 8/31/66<br>12/25/74                                                                               | 56<br>48       | 50 Newsworthy, James<br>40 Smith, Walter                                                                                                    | 1003 New1003<br>1004 Smi1004                                                                                                    | BCBS<br>Cigna                                                                                                    | 6/6/14<br>6/8/14                                                                                                    | \$ 754.09<br>\$ 790.58                                                                                                    |                                                                                                    |                                                                 |                                                                          |                       |          |
| Mr. Rol<br>Mr. Jos                                                                                                    | obert Dino<br>seph Smith                                                                                                    | 720 Northern Blvd<br>1053 Broadway                                                                                                    | Brookville                                                                                                    | NY 11548<br>NY 11548                                                                                                    | 7/30/60<br>6/4/57                                                                                 | 62<br>66       | 60 Dino, Robert<br>60 Smith, Joseph                                                                                                    | 1005 Din1005<br>1006 Smi1006                                                                                                    | Humana<br>United HC                                                                                                    | 4/17/14<br>5/26/14                                                                                                    | \$ 763.37<br>\$ 567.86                                                                                                    |                                                                                                    |                                                                 |                                                                          |                       |          |
| Ms. Dia<br>Ms. Ma                                                                                                    | ane Balle                                                                                                    | PO Box 11576<br>1775 E. Chestnut Street                                                                                                    | Brookville                                                                                                    | NY 11548<br>NY 11561                                                                                                    | 6/30/61<br>3/15/67                                                                                | 62<br>56       | 60 Balle, Diane<br>50 Northrup, Maryanne                                                                                                    | 1007 Bal1007<br>1008 Nor1008                                                                                                    | Aetna                                                                                                    | 4/8/14                                                                                                    | \$ 859.96<br>\$ 242.16                                                                                                    |                                                                                                    |                                                                 |                                                                          |                       |          |
| Mr. Lou                                                                                                    | uis Hues                                                                                                    | 150 Washington St.<br>100 Eagle Place                                                                                                    | Farmingdale                                                                                                    | NY 11735                                                                                                    | 1/15/56                                                                                           | 67             | 60 Hues, Louis<br>40 Egon, John                                                                                                    | 1009 Hue1009<br>1010 Eco1010                                                                                                    | BCBS                                                                                                    | 4/24/14                                                                                                    | \$ 807.82                                                                                                    |                                                                                                    |                                                                 |                                                                          |                       |          |
| Dr. An                                                                                                    | ndrew Milner                                                                                                    | 100 Stewart Ave.                                                                                                    | Levittown                                                                                                    | NY 11756                                                                                                    | 11/8/71                                                                                           | 51             | 50 Milner, Andrew                                                                                                    | 1010 Ego1010<br>1011 Mil1011                                                                                                    | Humana                                                                                                    | 5/10/14                                                                                                    | \$ 98.40<br>\$ 272.71                                                                                                    |                                                                                                    |                                                                 |                                                                          |                       |          |
| Mr. Per<br>Mr. Ker                                                                                                    | an Smith                                                                                                    | 200 Jerusallem Ave.                                                                                                    | Levittown                                                                                                    | NY 11756                                                                                                    | 9/29/65                                                                                           | 57             | 50 Gwangi, Pete<br>50 Smith, Ken                                                                                                    | 1012 Gwa1012<br>1013 Smi1013                                                                                                    | Aetna                                                                                                    | 4/30/14                                                                                                    | \$ 975.46                                                                                                    |                                                                                                    |                                                                 |                                                                          |                       |          |
| Ms. Bet<br>Ge                                                                                                    | etty Bartello<br>eogian Krespe                                                                                                    | 50 Roosevelt Drive                                                                                                    | Plainview                                                                                                    | NY 11803<br>NY 11803                                                                                                    | 9/4/59 4/1/81                                                                                     | 63<br>42       | 40 Krespe, Geogian                                                                                                    | 1014 Bar1014<br>1015 Kre1015                                                                                                    | Aetna                                                                                                    | 5/23/14<br>6/19/14                                                                                                    | \$ 191.79<br>\$ 762.56                                                                                                    |                                                                                                    |                                                                 |                                                                          |                       |          |
| Mr. Sei<br>Mr. Ign                                                                                                    | ean Conner<br>natz Schmur                                                                                                    | z 123 Secret Service Rd<br>1500 Seamans Neck Road                                                                                                    | London<br>Seaford                                                                                                    | NY 12345<br>NY TBA                                                                                                    | 8/25/30<br>5/12/59                                                                                | 92<br>64       | 90 Connery, Sean<br>60 Schmurtz, Ignatz                                                                                                    | 1016 Con1016<br>1017 Sch1017                                                                                                    | Oxford<br>BCBS                                                                                                    | 5/22/14<br>4/18/14                                                                                                    | \$ 847.12<br>\$ 992.27                                                                                                    |                                                                                                    |                                                                 |                                                                          |                       |          |
| Mrs. Ma<br>Mr. Dic                                                                                                    | arion Ebertha<br>ck Clark                                                                                                    | PO Box 9999<br>1 Times Square                                                                                                    | Levittown<br>New York                                                                                                    | NY TBA<br>NY 10001                                                                                                    | 11/22/62<br>11/30/29                                                                              | 60<br>93       | 60 Eberthal, Marion<br>90 Clark, Dick                                                                                                    | 1018 Ebe1018<br>1000 Cla1000                                                                                                    | Cigna<br>Humana                                                                                                    | 5/5/14<br>5/14/14                                                                                                    | \$ 342.23<br>\$ 723.40                                                                                                    |                                                                                                    |                                                                 |                                                                          |                       |          |
| Ms. Ro<br>Ms. Ma                                                                                                    | arilyn Struddle                                                                                                    | 30 Cucumber Avenue<br>235 N. Pond Avenue                                                                                                    | Great Neck<br>Freeport                                                                                                    | NY 11020<br>NY 11520                                                                                                    | 10/10/77<br>2/29/80                                                                               | 45<br>43       | 40 Tolstoy, Ronda<br>40 Struddle, Marilyn                                                                                                    | 1001 Tol1001<br>1002 Str1002                                                                                                    | United HC<br>Aetna                                                                                                    | 6/8/14<br>5/12/14                                                                                                    | \$ 792.14<br>\$ 786.51                                                                                                    |                                                                                                    |                                                                 |                                                                          |                       |          |
| Dr. Jan<br>Mr. Wa                                                                                                    | mes Newswo<br>alter Smith                                                                                                    | thy 2 College Way<br>56 St Patrick Avenue                                                                                                    | Garden City<br>Garden City                                                                                                    | NY 11530<br>NY 11530                                                                                                    | 8/31/66<br>12/25/74                                                                               | 56<br>48       | 50 Newsworthy, James<br>40 Smith, Walter                                                                                                    | 1003 New1003<br>1004 Smi1004                                                                                                    | Oxford<br>BCBS                                                                                                    | 6/28/14<br>5/28/14                                                                                                    | \$ 934.16<br>\$ 76.29                                                                                                    |                                                                                                    |                                                                 |                                                                          |                       |          |
| Mr. Rol<br>Mr. Jos                                                                                                    | obert Dino                                                                                                    | 720 Northern Blvd<br>1053 Broadway                                                                                                    | Brookville                                                                                                    | NY 11548<br>NY 11548                                                                                                    | 7/30/60                                                                                           | 62<br>66       | 60 Dino, Robert<br>60 Smith, Joseph                                                                                                    | 1005 Din1005<br>1006 Smi1006                                                                                                    | Cigna<br>Humana                                                                                                    | 4/2/14<br>6/20/14                                                                                                    | \$ 746.37<br>\$ 494.40                                                                                                    |                                                                                                    |                                                                 |                                                                          |                       |          |
| Ms. Dia<br>Ms. Ma                                                                                                    | ane Balle                                                                                                    | PO Box 11576<br>1775 F. Chestnut Street                                                                                                    | Brookville<br>Long Beach                                                                                                    | NY 11548<br>NY 11561                                                                                                    | 6/30/61<br>3/15/67                                                                                | 62<br>56       | 60 Balle, Diane<br>50 Northrup, Marvanne                                                                                                    | 1007 Bal1007<br>1008 Nor1008                                                                                                    | BCBS                                                                                                    | 4/8/14                                                                                                    | \$ 196.19<br>\$ 471.66                                                                                                    |                                                                                                    |                                                                 |                                                                          |                       |          |
| Mr. Lou                                                                                                    | uis Hues                                                                                                    | 150 Washington St.<br>100 Eagle Place                                                                                                    | Farmingdale                                                                                                    | NY 11735                                                                                                    | 1/15/56                                                                                           | 67             | 60 Hues, Louis                                                                                                    | 1009 Hue1009                                                                                                    | Humana<br>United HC                                                                                                    | 5/21/14                                                                                                    | \$ 885.79<br>\$ 771.15                                                                                                    |                                                                                                    |                                                                 |                                                                          |                       |          |
| Dr. And                                                                                                    | ndrew Milner                                                                                                    | 100 Eagle Flace<br>100 Stewart Ave.                                                                                                    | Levittown                                                                                                    | NY 11756                                                                                                    | 11/8/71                                                                                           | 51             | 50 Milner, Andrew                                                                                                    | 1010 Ego1010<br>1011 Mil1011                                                                                                    | Aetna                                                                                                    | 5/30/14                                                                                                    | \$ 981.07<br>\$ 779.20                                                                                                    |                                                                                                    |                                                                 |                                                                          |                       |          |
| wit. Per                                                                                                    | ste Gwaligi                                                                                                    | 4920 Mexico Road                                                                                                    | Levidown                                                                                                    | 11730                                                                                                    | 4/24/12                                                                                           | 01             | ou Gwangi, Pele                                                                                                    | TUTZ GWaTUTZ                                                                                                    | OXIOIU                                                                                                    | 4/10/14                                                                                                    | \$ 110.39                                                                                                    |                                                                                                    |                                                                 |                                                                          |                       |          |
| Mr. Kei                                                                                                    | en Smith                                                                                                    | 200 Jerusallem Ave.                                                                                                    | Levittown                                                                                                    | NY 11756                                                                                                    | 9/29/65                                                                                           | 57             | 50 Smith, Ken                                                                                                    | 1013 Smi1013                                                                                                    | BCBS                                                                                                    | 4/7/14                                                                                                    | \$ 636.85                                                                                                    |                                                                                                    |                                                                 |                                                                          |                       |          |
| Mr. Kei<br>Ms. Bei<br>Gei                                                                                                    | en Smith<br>etty Barfello<br>eogian Krespe                                                                                                    | 200 Jerusallem Ave.<br>2345 South Service Road<br>50 Roosevelt Drive                                                                                                    | Levittown<br>Plainview<br>Plainview                                                                                                    | NY         11756           NY         11803           NY         11803                                                                                                    | 9/29/65<br>9/4/59<br>4/1/81                                                                       | 57<br>63<br>42 | 50 Smith, Ken<br>60 Barfello, Betty<br>40 Krespe, Geogian                                                                                                    | 1013 Smi1013<br>1014 Bar1014<br>1015 Kre1015                                                                                                    | BCBS<br>Cigna<br>BCBS                                                                                                  | 4/7/14<br>4/13/14<br>3/30/14                                                                                              | \$ 636.85<br>\$ 241.49<br>\$ 473.30                                                                                                    |                                                                                                    |                                                                 |                                                                          |                       |          |
| Mr. Ken<br>Ms. Bet<br>Gen                                                                                                    | en Smith<br>etty Barfello<br>eogian Krespe                                                                                                    | 200 Jerusallem Ave.<br>2345 South Service Road<br>50 Roosevelt Drive                                                                                                    | Levittown<br>Plainview<br>Plainview                                                                                                    | NY         11756           NY         11803           NY         11803           Add footer                                                                                                    | 9/29/65<br>9/4/59<br>4/1/81                                                                       | 57<br>63<br>42 | 50 Smith, Ken<br>60 Barfello, Betty<br>40 Krespe, Geogian                                                                                                    | 1013 Smi1013<br>1014 Bar1014<br>1015 Kre1015                                                                                                    | BCBS<br>Cigna<br>BCBS                                                                                                  | 4/7/14<br>4/13/14<br>3/30/14                                                                                              | \$ 636.85<br>\$ 241.49<br>\$ 473.30                                                                                                    |                                                                                                    |                                                                 |                                                                          | Add                   | fo       |
| Mr. Kei<br>Ms. Bei<br>Gei                                                                                                    | en Smith<br>ety Barfello<br>eogian Krespe                                                                                                    | 200 Jerusallem Ave.<br>2345 South Service Road<br>50 Roosevelt Drive                                                                                                    | Levittown<br>Plainview<br>Plainview                                                                                                    | NY 11756<br>NY 11803<br>NY 11803<br>Add footer                                                                                                    | 9/29/65<br>9/4/59<br>4/1/81                                                                       | 57<br>63<br>42 | 50 Smith, Ken<br>60 Barfello, Betty<br>40 Krespe, Geogian                                                                                                    | 1013 Smi1013<br>1014 Bar1014<br>1015 Kre1015                                                                                                    | BCBS<br>Cigna<br>BCBS                                                                                                  | 4/7/14<br>4/13/14<br>3/30/14                                                                                              | \$ 636.85<br>\$ 241.49<br>\$ 473.30                                                                                                    |                                                                                                    |                                                                 |                                                                          | Add                   | fo       |
| Mr. Kei<br>Ms. Bei<br>Gei<br>SUMMA<br>References: J4                                                                                                    | ARY Expande                                                                                                    | 200 Jerusalem Ave.<br>2345 South Service Road<br>50 Roosevelt Drive<br>d DB Raw DB Sheetz<br>available Page: 1 of 6                                                                                                    | Levittown<br>Plainview<br>Plainview                                                                                                    | NY 11756<br>NY 11803<br>NY 11803<br>Add footer<br>+                                                                                                    | 9/29/65<br>9/4/59<br>4/1/81                                                                       | 57<br>63<br>42 | 50 Smith, Ken<br>60 Barfello, Betty<br>40 Krespe, Geogian                                                                                                    | 1013 Smi1013<br>1014 Bar1014<br>1015 Kre1015                                                                                                    | BCBS<br>Cigna<br>BCBS                                                                                                  | 4/7/14<br>4/13/14<br>3/30/14                                                                                              | \$ 636.85<br>\$ 241.49<br>\$ 473.30                                                                                                    | ttings                                                                                                    | # 8                                                             | Ლ                                                                        | Add                   | fo       |
| Mr. Kei<br>Ms. Bel<br>Ge<br>SUMMA<br>References: 4                                                                                                    | ARY Expande<br>ARY Expande<br>ARY Expande<br>ARY Expande                                                                                                    | 200 Jerusalem Ave.<br>2345 South Service Road<br>50 Roosevelt Drive<br>and DB Raw DB Sheet.<br>Wo rows print o<br>t Titles.                                                                                                    | Levittown<br>Plainview<br>Plainview                                                                                                    | NY 11756<br>NY 11803<br>NY 11803<br>Add footer<br>+                                                                                                    | 9/29/65<br>9/4/59<br>4/1/81                                                                       | 57<br>63<br>42 | 50 Smith, Ken<br>60 Bartello, Betly<br>40 Krespe, Geogian                                                                                                    | 1013 smit013<br>1014 Bart014<br>1015 Kret015                                                                                                    | BCBS<br>Cigna<br>BCBS                                                                                                  | 4/7/14<br>4/13/14<br>3/30/14                                                                                              | \$ 668.85<br>\$ 241.49<br>\$ 473.30                                                                                                    | ttings                                                                                                    | , the H                                                         | ■<br>Ieade                                                               | Add                   | fo       |
| Mr. Kei<br>Ms. Bel<br>Ge<br>SUMMA<br>References 14                                                                                                    | ARY Expande<br>Social Krespe<br>ARY Expande<br>Stacessibility: Ur<br>the top tw<br>the <i>Prin</i> .                                                                                                    | 201 Jerusalem Ave.<br>2345 South Service Road<br>50 Roosevelt Drive<br>d DB Raw DB Sheetz<br>available Page: 1 of 6<br>vo rows print o<br>t <i>Titles</i> .                                                                                                    | Levitovn<br>Plainview<br>Plainview<br>n cach                                                                                                    | NY 11756<br>NY 11803<br>NY 11803<br>Add footer<br>+                                                                                                    | 9/29/65<br>94/579<br>4/1/81                                                                       | 57<br>63<br>42 | 50 Smith, Kon<br>60 Barfelo, Betly<br>40 Krespe, Geogian<br>When you<br>Footer tab                                                                                                    | tots smit013<br>tot4 Bart014<br>1015 Kret015                                                                                                    | er the head<br>Use this to                                                                                             | 4/7/14<br>4/13/14<br>3/30/14                                                                                              | \$ 638.85<br>\$ 241.49<br>\$ 473.30                                                                                                    | ttings II<br>area,<br>lace ]                                                                                                    | , the H                                                         | ■<br>Heade                                                               | Add                   | fo       |
| Mr. Kei<br>Ms. Bel<br>Go<br>SUMMA<br>References A<br>have th<br>e, set t                                                                                                    | ARY Expanded                                                                                                    | 200 Jerusalem Ave.<br>2345 South Service Road<br>50 Roosevelt Drive<br>ad DB Raw DB Sheetz<br>available Page: 1 of 6<br>vo rows print of<br>t Titles.                                                                                                    | Levitow<br>Plainview<br>Plainview<br>n each                                                                                                    | NY 11766<br>NY 11803<br>NY 11803<br>Add footer<br>+                                                                                                    | 9/29/65<br>9/4/59<br>4/1/81                                                                       | 57<br>63<br>42 | 50 Smith, Ken<br>60 Barfelo, Betty<br>40 Krespe, Geogian<br>When you<br>Footer tab                                                                                                    | click in eith will appear.                                                                                                    | eer the head<br>Use this to                                                                                            | 4/17/14<br>4/13/14<br>3/30/14                                                                                             | \$ 638.85<br>\$ 241.49<br>\$ 473.30<br>€ 20 Display Se                                                                                                    | <sup>ttings</sup> ∎<br>area,<br>lace ]                                                                                                    | , the F<br>Fields                                               | ■<br>Heade                                                               | Add<br>er &<br>iese a | fo       |
| Mr. Kei<br>Ms. Beide<br>Ge<br>SUMM/<br>Reference: 14<br>have the, set t                                                                                                    | n Smith<br>Barfello<br>20gian Krespe<br>ARY Expand<br>ARY Expand<br>ARY Expand<br>ARY Expand<br>ARY Expand<br>ARY Expand                                                                                                    | 200 Jerusalem Ave.<br>2245 South Service Road<br>50 Roosevelt Drive<br>and DB Raw DB Sheet.<br>Wo rows print of<br>t Titles.                                                                                                    | Levitow<br>Plainview<br>Plainview                                                                                                    | NY 11756<br>NY 11803<br>Add footer<br>+                                                                                                    | 9/29/65<br>9/4/59<br>4/1/81                                                                       | 57<br>63<br>42 | 50 Smith, Kon<br>60 Barfelo, Betty<br>40 Krespe, Geogian<br>When you<br>Footer tab                                                                                                    | tots smit013<br>1014 Bart014<br>1015 Kret015                                                                                                    | er the head<br>Use this to                                                                                             | 4/17/14<br>4/13/14<br>3/30/14                                                                                             | \$ 638.85<br>\$ 241.49<br>\$ 473.30                                                                                                    | <sup>ttings</sup> ∎<br>area,<br>lace ]                                                                                                    | , the H                                                         | ■<br>Heade                                                               | Add                   | fo       |
| Mr. Kee<br>Ge<br>SUMMA<br>References J4<br>have th<br>e, set t<br>Margin<br>L<br>S                                                                                                    | n Smith<br>Barfello<br>20gian Krespe<br>ARY Expande<br>TARY Expande<br>TARY Expande<br>TARY Expande<br>the top two<br>the top two<br>the Print.                                                                                                    | 200 Jerusalem Ave.<br>2345 South Service Road<br>50 Roosevelt Drive<br>d DB Raw DB Sheetz<br>available Page: 1 of 6<br>vo rows print o<br>t <i>Titles</i> .                                                                                                    | Levitow<br>Plainview<br>Plainview                                                                                                    | NY 11766<br>NY 11803<br>NY 11803<br>Add footer<br>+                                                                                                    | 9/29/65<br>9/4/59<br>4/1/81                                                                       | 57<br>63<br>42 | 50 Smith, Kon<br>60 Barfelo, Betty<br>40 Krespe, Geogian<br>When you<br>Footer tab                                                                                                    | tots smit013<br>tot4 Bart014<br>1015 Kret015                                                                                                    | er the head<br>Use this to                                                                                             | 4/17/14<br>4/13/14<br>3/30/14                                                                                             | \$ 638.89<br>241.49<br>\$ 473.30<br>€ Display Se                                                                                                    | ttings II<br>area,<br>lace ]                                                                                                    | , the H<br>Fields                                               | ■<br>Heade                                                               | Add                   | fo       |
| Mr. Kee<br>Ms. Bede<br>Ge<br>SUMMA<br>References 4<br>have th<br>e, set t<br>Margin<br>a:<br>5<br>o o repeat at t                                                                                                    | n Smith<br>Barfello<br>20gian Krespe<br>ARY Expande<br>20 Accessibility: Ur<br>the top tw<br>the <i>Prin</i> .                                                                                                    | 200 Jerusalem Ave.<br>2345 South Service Road<br>50 Roosevelt Drive<br>d DB Raw DB Sheetz<br>available Page: 1 of 6<br>vo rows print o<br>t Titles.                                                                                                    | Levitow<br>Plainview<br>Plainview                                                                                                    | NY 11766<br>NY 11803<br>NY 11803<br>Add footer<br>+<br>?                                                                                                    | 9/29/65<br>9/4/59<br>4/1/81                                                                       | 57<br>63<br>42 | 50 Smith, Kon<br>60 Barfelo, Bety<br>40 Krespe, Geogian<br>When you<br>Footer tab                                                                                                    | 1013 Smi1014<br>1014 Bar1014<br>1015 Kre1015<br>: • • • • • • • • • • • • • • • • • • •                                                                                                    | eer the head<br>Use this to<br>Aging).xls - Compatibilit                                                               | 4/17/14<br>4/13/14<br>3/30/14                                                                                             | <ul> <li>§ 638.89</li> <li>§ 241.49</li> <li>\$ 473.30</li> <li>Goter you p</li> </ul>                                                                                                    | ttings II<br>area,<br>lace ]                                                                                                    | , the H<br>Fields                                               | ■<br>Heade                                                               | Add                   | fc       |
| Mr. Kee<br>Ms. Bede<br>Ge<br>SUMMA<br>References: 4<br>have th<br>e, set t<br>Margin<br>1<br>s<br>o repeat at t<br>ns to repeat                                                                                                    | n Smith<br>Bartello<br>sogian Krespe<br>ARY Expande<br>ARY Expande<br>ARY Expande<br>ARY Expande<br>ARY Expande<br>top: \$1 \$22<br>at left:                                                                                                    | 200 Jerusalem Ave.<br>2345 South Service Road<br>50 Roosevelt Drive<br>d DB Raw DB Sheetz<br>wo rows print o<br>t Titles.                                                                                                    | Levitow<br>Plainview<br>Plainview                                                                                                    | NY 11766<br>NY 11803<br>NY 11803<br>Add footer<br>+<br>?                                                                                                    | 9/29/65<br>9/4/59<br>4/1/81<br>1<br>1                                                             |                | 50 Smith, Kon<br>60 Barfelo, Betty<br>40 Krespe, Geogian<br>When you<br>Footer tab                                                                                                    | 1013 Smi1013<br>1014 Bar1014<br>1015 Kre1015<br>: • • • • • • • • • • • • • • • • • • •                                                                                                    | Aging).xks - Compatibilities                                                                                           | 4/17/14<br>4/13/14<br>3/30/14                                                                                             | § 638.89<br>241.49<br>\$ 473.30 Goldsplay Se Footeer you p PDFelement                                                                                                    | ttings []<br>area,<br>lace ]                                                                                                    | ∎ ■<br>, the F<br>Fields                                        | □ Ieade in th ader & For                                                 | Add                   | fo<br>ar |
| Mr. Kee<br>Ms. Beder<br>Ge<br>SUMMA<br>References: 4<br>have th<br>e, set t<br>Margin<br>1<br>s<br>o repeat at t<br>ns to repeat                                                                                                    | n Smith<br>Barfello<br>sogian Krespe<br>ARY Expande<br>ARY Expande<br>ARY Expande<br>ARY Expande<br>ARY Expande<br>top: \$1 \$2<br>at left:                                                                                                    | 200 Jerusalem Ave.<br>2345 South Service Road<br>50 Roosevelt Drive<br>d DB Raw DB Sheetz<br>wo rows print o<br>t Titles.                                                                                                    | Levitow<br>Plainview<br>Plainview<br>n each                                                                                                    | NY 11766<br>NY 11803<br>NY 11803<br>Add footer<br>+<br>?                                                                                                    | 9/29/65<br>9/4/59<br>4/1/81<br>1<br>1                                                             |                | 50 Smith, Kon<br>60 Barfelo, Betty<br>40 Krespe, Geogian<br>40 Krespe, Geogian<br>40 Krespe, Tetty<br>Footer tab                                                                                                    | <ul> <li>1013 Smil013</li> <li>1014 Barl014</li> <li>1014 Barl014</li> <li>1015 Kre1015</li> <li>i a</li> <li>click in eith will appear.</li> <li>a Mail-Merge-DB-(mv</li> <li>Page Layout Formulas</li> <li>T</li> <li>T</li> <li>L</li> </ul> | Aging).xks - Compatibility<br>Data Review V                                                                            | 4/17/14<br>4/13/14<br>3/30/14<br>ler or<br>p help<br>y Mode ~<br>iew Help                                                 | § 638.89<br>241.49<br>\$ 473.30 Gotplay Se Footeer you p PDFelemer []                                                                                                    | ttings II<br>area,<br>lace ]                                                                                                    | ∎ ■<br>, the F<br>Fields<br>Books <u>He</u><br>fferent First Pa |                                                                          | Add                   | fo<br>ar |
| Mr. Kee<br>Ms. Beder<br>Ge<br>SUMMA<br>References: 4<br>have th<br>e, set t<br>may be<br>o repeat at t<br>ns to repeat<br>dlines                                                                                                    | n Smith<br>Barfello<br>eogian Krespe<br>ARY Expande<br>ARY Expande<br>ARY Expande<br>ARY Expande<br>top: \$1 52<br>at left:                                                                                                    | 200 Jerusalem Ave.<br>2245 South Service Road<br>50 Roosevelt Drive<br>d DB Raw DB Sheetz<br>worrows print of<br>t Titles.                                                                                                    | Levitow<br>Plainview<br>Plainview<br>n each                                                                                                    | NY 11766<br>NY 11803<br>NY 11803<br>Add footer<br>+<br>?                                                                                                    | 9/29/65<br>9/4/59<br>4/1/81<br>1<br>1<br>1<br>1                                                   |                | 50 Smith, Kan<br>60 Barfelo, Bety<br>40 Krespe, Geogian<br>40 Krespe, Geogian<br>40 Krespe, Teta<br>Footer tab                                                                                                    | 1013 Smil013<br>1014 Barl014<br>1015 Kre1015                                                                                                    | Aging).xls - Compatibilit<br>Data Review V<br>Data Schert Pilc<br>Name Name                                            | 4/17/14<br>4/13/14<br>3/30/14<br>ber or<br>b help<br>y Mode ~<br>iew Help<br>iew Help<br>iew Help<br>iew Fector           | \$ 638.85<br>\$ 241.49<br>\$ 473.30<br>€ 201splay Se<br>footer<br>you p<br>PDFelemer<br>€ 0 50 to 50 to<br>50 to 50 to<br>50 to 50 to<br>50 to 50 to<br>50 to 50 to<br>50 to 50 to<br>50 to 50 to<br>50 to 50 to<br>50 to 50 to<br>50 to 50 to<br>50 to 50 to<br>50 to<br>50 | area;<br>lace ]                                                                                                    | the F<br>Fields Books He<br>fferent First Pa<br>fferent Odd &   |                                                                          | Add                   | fo<br>ar |
| Mr. Kee<br>Ms. Belef<br>Ge<br>SUMMA<br>References: 4<br>have th<br>e, set t<br>may be the<br>e, set t<br>may be the<br>e, set t<br>may be the<br>e, set t<br>so<br>o repeat at t<br>ns to repeat<br>dlines<br>ck and white                   | ARY Expande<br>ARY Expande<br>ARY E                                                                                                    | 200 Jerusalem Ave.<br>2245 South Service Road<br>50 Roosevelt Drive<br>d DB Raw DB Sheetz<br>wor rows print of<br>t Titles.                                                                                                    | Levitow<br>Plainview<br>Plainview<br>n each                                                                                                    | NY 11766<br>NY 11803<br>NY 11803<br>Add footer<br>+<br>?                                                                                                    | 9/29/65<br>9/4/59<br>4/1/81<br>1<br>1<br>1<br>1                                                   |                | 50 Smith, Kan<br>60 Barfelo, Bety<br>40 Krespe, Geogian<br>40 Krespe, Geogian<br>4                                                                                                    | 1013 Smil013<br>1014 Barl014<br>1015 Kre1015<br>: • • • • • • • • • • • • • • • • • • •                                                                                                    | Aging).xls - Compatibilit<br>Data Review V<br>Data Sheet Pict<br>Name Sheet Pict<br>Name Sheet Pict<br>Name Sheet Pict | 4/17/14<br>4/13/14<br>3/30/14<br>ber or<br>b help<br>y Mode ~<br>iew Help<br>iew Help<br>iew Help<br>iew Format<br>Format | \$ 638.85<br>\$ 241.49<br>\$ 473.30<br>\$ 473.30<br>€ Display Se<br>footer<br>you p<br>PDFelemer<br>€ 0 50 to 50 to<br>Navigation                                                                                                    | area;<br>lace ]                                                                                                    | the H Fields Books He fferent First Pa fferent Odd &            | 四                                                                        | Add                   | fo<br>ar |
| Mr. Kee<br>Ms. Beder<br>Ge<br>SUMMA<br>References: 44<br>have the<br>e, set t<br>market<br>back and white<br>ff guality                                                                                                    | ARY Expands<br>ARY Expands<br>ARY E                                                                                                    | 200 Jerusalem Ave.         2245 South Service Road         50 Roosevelt Drive         ad DB       Raw DB         Sheetz         wavailable       Page: 1 of 6         voor rows print of tritles.         cogments and notes:       (Nor         cell grrors as:       display | Levitow<br>Plainview<br>Plainview | NY 11766<br>NY 11803<br>NY 11803<br>Add footer<br>+<br>?                                                                                                    | 9/29/65<br>9/4/59<br>4/1/81<br>1<br>1<br>1<br>1<br>1<br>1                                         |                | 50 Smith, Kan<br>60 Barfelo, Bety<br>40 Krespe, Geogian<br>40 Krespe, Geogian<br>4                                                                                                    | 1013 Smi1013<br>1014 Bar1014<br>1015 Kre1015                                                                                                    | Aging).xls - Compatibilit<br>Data Review V<br>Data Review V<br>I I I I I I I I I I I I I I I I I I I                   | 4/17/14<br>4/13/14<br>3/30/14<br>9 help<br>p help<br>iew Help<br>iew Help<br>iew Help<br>iew Format<br>Ficture            | § 638.85<br>§ 241.49<br>§ 247.30 Gotoplay se Footeer you p PDFelemer Go to Go to Go to Go to Go to Go to Go to Go to Go to Go to Go to Header Footo Navigation                                                                                                    | area,<br>lace ]                                                                                                    | the F<br>Fields                                                 |                                                                          | Add                   | fo<br>ar |
| Mr. Ket<br>Mr. Beter<br>Ge<br>SUMMA<br>Reference: 4<br>have the<br>e, set t<br>market<br>s<br>o repeat at t<br>ns to repeat<br>dlines<br>ck and white<br>ift gualtcolum<br>er                                                                | n Smith<br>Barfello<br>20gian Krespe<br>ARY Expande<br>& Accessibility: Ur<br>the Drin.                                                                                                    | 200 Jerusalem Ave.<br>2245 South Service Road<br>50 Roosevelt Drive<br>d DB Raw DB Sheet<br>available Page: 1 of 6<br>vo rows print o<br>t Titles.                                                                                                    | Levitow<br>Plainview<br>Plainview<br>n each                                                                                                    | NY 11766<br>NY 11803<br>NY 11803<br>Add footer<br>+<br>?                                                                                                    | 9/29/65<br>9/4/59<br>4/1/81<br>★<br>1<br>1<br>1<br>1<br>1<br>1<br>1<br>1<br>1<br>1<br>1<br>1<br>1 |                | 50 Smith, Ken<br>60 Barfelo, Bety<br>40 Krespe, Geogian<br>40 Krespe, Geogian<br>4                                                                                                    | 1013 Smi1013<br>1014 Bar1014<br>1015 Kre1015<br>:<br>Click in eith<br>will appear.<br>Page Layout Formulas<br>Winder Current For<br>Number Current Current F<br>Number Current Current F<br>Header & Foo                                        | Aging).xts - Compatibilit<br>Data Review V<br>Data Review V<br>File Sheet Pict<br>ath Name Name                        | 4/17/14<br>4/13/14<br>3/30/14<br>belp<br>belp<br>y Mode ~<br>iew Help<br>iew Help<br>iew Help                             | § 638.85<br>241.49<br>\$ 241.47<br>473.30 Goloplay Se Goloplay Se Follower PDFelemer Go to Go to<br>Header Foots Navigation                                                                                                    | area,<br>lace ]                                                                                                    | the F<br>Fields                                                 | E                                                                        | Add                   | fo<br>ar |
| Mr. Ket<br>Mr. Between<br>Ge<br>SUMMA<br>References: 4<br>have the<br>e, set t<br>market<br>s<br>or peat at t<br>ns to repeat<br>dlines<br>ck and white<br>ift guality<br>w and cojum<br>er<br>w. then over                                  | n Smith<br>Barfello<br>eogian Krespe<br>ARY Expand<br>ARY Expand<br>AR | 200 Jerusalem Ave.<br>2345 South Service Road<br>50 Roosevelt Drive<br>available Page: 1 of 6<br>vo rows print of<br>t Titles.                                                                                                    | Levitow<br>Plainview<br>Plainview<br>n cach                                                                                                    | NY 11766<br>NY 11803<br>NY 11803<br>Add footer<br>+<br>?                                                                                                    | 9/29/65<br>9/4/59<br>4/1/81<br>1<br>1<br>1<br>1<br>1                                              |                | 50 Smith, Ken<br>60 Barfelo, Bety<br>40 Krespe, Geogian<br>40 Krespe, Geogian<br>4                                                                                                    | 1013 Smi1013<br>1014 Bar1014<br>1015 Kre1015<br>:<br>Click in eith<br>will appear.<br>Page Layout Formulas<br>Page Layout Formulas<br>Will Commer Current F<br>of Pages Date Time R<br>Header & Foo                                             | Aging).xls - Compatibilit<br>Data Review V<br>Data Review V<br>File Sheet Pict<br>ath Name Name                        | 4/17/14<br>4/13/14<br>3/30/14<br>iew Help                                                                                 | § 638.85<br>§ 241.49<br>§ 247.30 Gotoplay Se Footeer you p PDFelemer Go to Go to Header Footo Navigation                                                                                                    | area,<br>lace ]<br>ace ]<br>ace ]<br>ace ]                                                                                                    | the F<br>Fields                                                 | □      Ieade     in th      ader & For      ge     Even Pages     Optice | Add                   | fo       |
| Mr. Ket<br>Ms. Both<br>Ge<br>SUMMA<br>Reference: 4<br>have the<br>e, set t<br>market<br>back and white<br>ft guality<br>w and colum<br>er<br>wn, then ovee<br>r, then down                                                                   | n Smith<br>Barfello<br>20gian Krespe<br>ARY Expand<br>ARY Expand<br>AR | 200 Jerusalem Ave.         2245 South Service Road         50 Roosevelt Drive         ad DB       Raw DB         Sheet         available       Page: 1 of 6         voor rows print of         t Titles.         comments and notes:         cold groos as:                    | Levitow<br>Plainview<br>Plainview<br>n cach                                                                                                    | NY 11766<br>NY 11803<br>NY 11803<br>Add footer<br>+<br>?                                                                                                    | 9/29/65<br>9/4/59<br>4/1/81<br>1<br>1<br>1<br>1<br>1                                              |                | 50 Smith, Ken<br>60 Barfelo, Bety<br>40 Krespe, Geogian<br>40 Krespe, Geogian<br>4                                                                                                    | 1013 Smil013<br>1014 Barlold<br>1015 Kre1015                                                                                                    | Aging).xts - Compatibilit<br>Data Review V<br>Data Review V<br>File Sheet Pict<br>ath Name Name                        | 4/13/14<br>4/13/14<br>3/30/14                                                                                             | § 638.89<br>\$ 241.49<br>\$ 473.30 Gotoplay Se Footeer you p PDFelemer Go to So to<br>Header Foote Navigation                                                                                                    | area,<br>lace )<br>are on<br>t Quick                                                                                                    | the F<br>Fields                                                 | E                                                                        | Add                   | fo<br>ar |
| Mr. Kee<br>Ms. Bede<br>Ge<br>SUMMA<br>Reference: J4<br>have the<br>e, set t<br>p<br>Margin<br>a:<br>5<br>o repeat at t<br>ns to repeat<br>dlines<br>ck and white<br>ff guality<br>w and colum<br>er<br>wn, then over                         | ARY Expand<br>additional and a set of the set of the set o                                                                                                    | 200 Jerusalem Ave.         2245 South Service Road         50 Roosevelt Drive         ad DB       Raw DB         Sheet         available       Page: 1 of 6         voor rows print of         t Titles.         Soter         Sheet                                           | Levitow<br>Plainview<br>Plainview<br>n cach                                                                                                    | NY         11766           NY         11803           Add footer         +           -         -           -         -           -         -           -         -           -         -           -         -           -         -           -         -           -         -           -         -           -         -           -         -           -         -           -         -           -         -           -         -           -         -           -         -           -         -           -         -           -         -           -         -           -         -           -         -           -         -           -         -           -         -           -         -           -         -           -         -           -         -           -         -           - | 9/29/5<br>9/4/59<br>4/1/81                                                                        |                | 50 Smith, Ken<br>60 Barfelo, Bety<br>40 Krespe, Geogian<br>40 Krespe, Geogian<br>4                                                                                                    | 1013 Smil013<br>1014 Barl014<br>1015 Kre1015                                                                                                    | Aging).xts - Compatibility<br>Data Review V<br>Data Review V<br>File Sheet Pict<br>ath Name Name                       | 4/13/14<br>4/13/14<br>3/30/14                                                                                             | S 638 4<br>241.49<br>\$ 241.49<br>\$ 473.30 To biplay 5e Footeer you p PDFelemer Go to Go the Header Footen Navigation                                                                                                    | ttings II<br>area,<br>lace ]<br>ace ]<br>ace ]<br>ace ]<br>ace ]<br>ace ]<br>ace ]<br>ace ]<br>ace ]<br>ace ]<br>ace ]<br>ace ]<br>ace ]<br>ace ]                                                                                                    | , the F<br>Fields                                               | E                                                                        | Add                   | fo<br>ar |
| Mr. Ket<br>Ms. Bede<br>Ge<br>SUMM/<br>Reference: 14<br>have the<br>e, set t<br>b<br>margin<br>a:<br>s<br>o repeat at t<br>ns to repeat<br>at t<br>ns to repeat<br>dlines<br>ck and white<br>ff guality<br>w and colum<br>er<br>wn, then over | n Smith<br>Barfello<br>20gian Krespe<br>ARY Expand<br>ARY Expand<br>AR | 201 Jerusalem Ave.<br>2245 South Service Road<br>50 Roosevelt Drive<br>ad DB Raw DB Sheetz<br>available Page: 1 of 6<br>VO rOWS print Of<br><i>t Titles</i> .<br>Soter Sheet<br>Cogments and notes: (Nor<br>cell grors as: displ                                               | Levitow<br>Plainview<br>Plainview<br>n cach<br>n cach                                                                                                    | NY 11766<br>NY 11803<br>NY 11803<br>Add footer<br>+<br>?                                                                                                    | 9/29/5<br>9/4/59<br>4/1/81<br>1<br>1<br>1<br>1<br>1                                               |                | 50 Smith, Ken<br>60 Barfelo, Betty<br>40 Krespe, Geogian<br>40 Krespe, Geogian<br>40 Krespe, Geogian<br>40 Krespe, Geogian<br>50 Geogian<br>50 | 1013 Smil013<br>1014 Barl014<br>1015 Kre1015                                                                                                    | Aging).xls - Compatibilit<br>Data Review V<br>Data Review V<br>ie File Sheet Pict<br>ath Name Name                     | 4/13/14<br>4/13/14<br>3/30/14                                                                                             | § 638.4<br>241.49<br>§ 241.49<br>§ 473.30 Gotoplay 5e Footeer you p PDFelemer Go to Go to Header Foote Navigation                                                                                                    | ttings II<br>area,<br>lace I<br>ace I<br>a<br>I<br>a<br>a<br>I<br>a<br>a<br>I<br>a<br>a<br>I<br>a<br>I<br>a<br>I<br>a<br>I<br>a<br>I | Books He<br>fferent First Pa                                    | E                                                                        | Add                   | fo<br>ar |
| Mr. Ket<br>Ms. Bete<br>Ge<br>SUMM/<br>Reference: 14<br>have the<br>e, set t<br>e, set t<br>margin<br>a:<br>c o repeat at t<br>ns to repeat<br>dlines<br>ck and white<br>ff guality<br>w and colum<br>er<br>wn, then over<br>er, then down    | n Smith<br>Barfello<br>20gian Krespe<br>ARY Expand<br>ARY Expand<br>AR | 201 Jerusalem Ave.<br>2245 South Service Road<br>50 Roosevelt Drive<br>ad DB Raw DB Sheetz<br>would be Page 1 of 6<br>vo rows print of<br><i>t Titles</i> .<br>Soter Sheet<br>Comments and notes: (Nor<br>iell grors as: displ                                                 | Levitow<br>Plainview<br>Plainview<br>n cach<br>n cach                                                                                                    | NY         11756           NY         11803           Add footer         +           ?         ?                                                                                                    | 9/29/65<br>9/4/59<br>4/1/81<br>1<br>1<br>1<br>1<br>1                                              |                | 50 Smith, Ken<br>60 Barfelo, Betty<br>40 Krespe, Geogian<br>40 Krespe, Geogian<br>40 Krespe, Geogian<br>40 Krespe, Geogian<br>50 Geogian<br>50 | 1013 Smi1013<br>1014 Bar1014<br>1015 Kre1015                                                                                                    | Aging).xls - Compatibilit<br>Data Review V<br>Data Review V<br>File Sheet Pict<br>ath Name Name                        | 4/17/14<br>4/13/14<br>3/30/14                                                                                             | § 638.4<br>241.49<br>§ 241.49<br>§ 473.30 Gotorer<br>you p PDFelemer Goto Goto Goto Goto Goto Goto Navigation                                                                                                    | ttings II<br>area,<br>lace I<br>are OH                                                                                                    | Books He<br>fferent First Pa                                    | E                                                                        | Add                   | fo       |

Paul J. Montenero Clear-Cut Computing Corp. paulj@clearcutcomputing.com www.clearcutcomputing.com **Templates** – With Microsoft Excel, you can create a spreadsheet (or workbook) that can be used as a "form" to be used on a regular basis. Take, for example, an Expense Report.

We will use the PMT function (Payment). The SYNTAX of the function is:

**PMT(rate, nper, pv, [fv], [type])** the arguments, [fv] & [type] are in square brackets because they are optional.

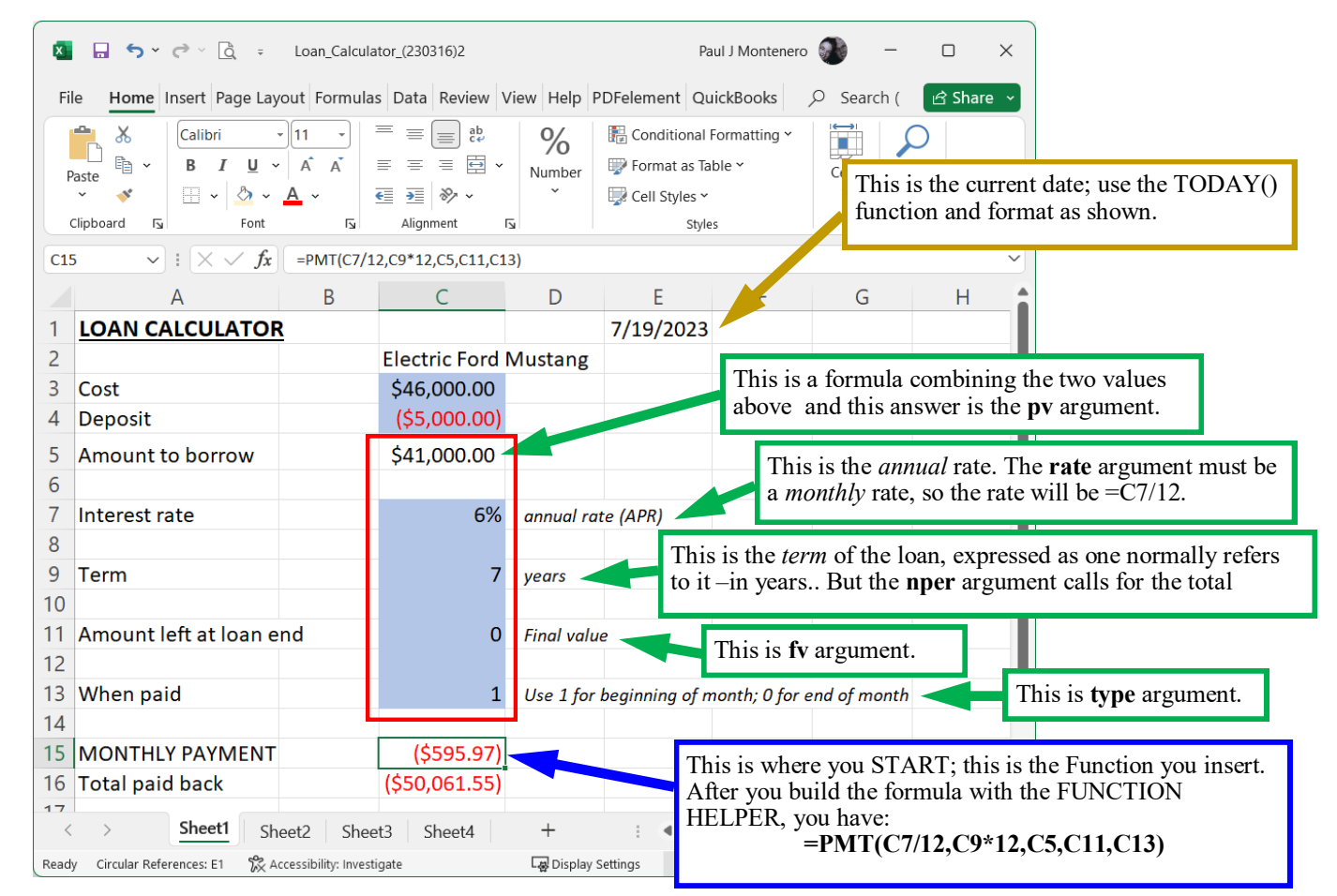

When you're done creating the sheet, you're ready to save it.

- 1. On the File tab, click Save As. Unlike Save, Save As allows you to "translate" your spreadsheet (or workbook) into different formats.
- 2. Then click **Browse** to bring up the file save dialog window.
- 3. The Save As window at the right should appear.
- 4. In the *Save as type* field, near the bottom, select "Excel Template." The folder in the *Save in* field will change to the <u>Templates</u> folder for the user's account.
- 5. Enter a *File name* (such as "invoice"), and click the save button.
- 6. Finally, close your template with File Close.

Now, when you need to use the template, you must open a new workbook with the File New menu command, and choose the <u>invoice</u> template from the top of the window or from the templates area.

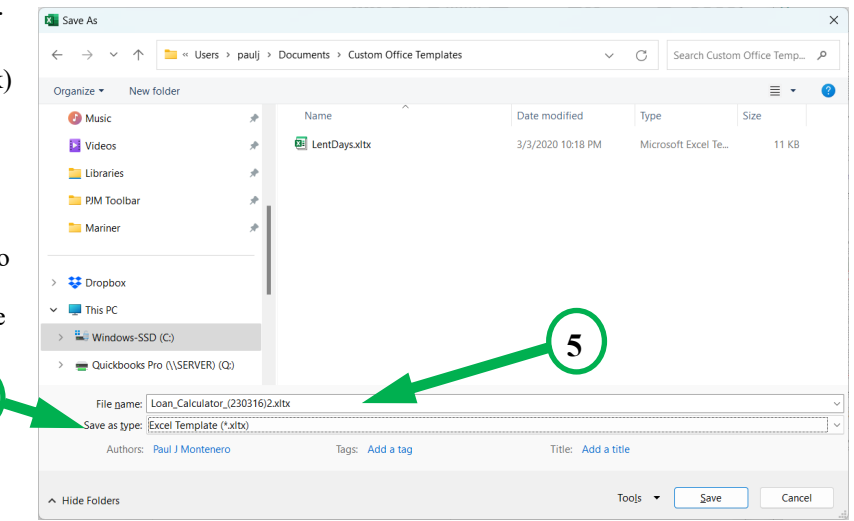

4

# Some Useful Keyboard Shortcuts

| FORMATTING                                                 |                       |
|------------------------------------------------------------|-----------------------|
| Cut                                                        | Ctrl+X                |
| Сору                                                       | Ctrl+C                |
| Paste                                                      | Ctrl+V                |
| Open the Paste Special dialog box.                         | Ctrl+Alt+V            |
| Bold text                                                  | Ctrl+B                |
| Italic text                                                | Ctrl+I                |
| Underline text                                             | Ctrl+U                |
| Open Format Font Window                                    | Ctrl+Shift+P          |
| Format as <b>currency</b> (with red negatives)             | Ctrl+Shift+\$         |
| Format as a <b>percent</b>                                 | Ctrl+Shift+%          |
| INSERTING                                                  |                       |
| Insert today's date                                        | Ctrl+;                |
| Invoke the SUM function                                    | Alt+=                 |
| Insert a Function                                          | Shift+F3              |
| MOVING AROUND                                              |                       |
| Move one cell <b>down</b> (unless program options changed) | Enter key             |
| Move one cell <b>up</b>                                    | Shift+Enter           |
| Move one cell to the <b>right</b>                          | Tab key               |
| Move one cell to the left                                  | Shift+Tab             |
| Go to cell A1 (or to the top left of the worksheet)        | Ctrl+Home             |
| Go to the lower right of Overall worksheet size            | Ctrl+End              |
| Move to the first column in the current row                | Home                  |
| Skip over blank or filled cells                            | Ctrl+ <arrow></arrow> |
| Move one screen downward                                   | Ctrl+Page Down        |
| Move one screen upward                                     | Ctrl+Page Up          |
| MISCELLANEOUS                                              |                       |
| HIDE the current ROW                                       | Ctrl+9                |
| HIDE the current COLUMN                                    | Ctrl+0                |
| SELECT the entire ROW                                      | Shift+Spacebar        |
| SELECT the entire COLUMN                                   | Ctrl+Spacebar         |

Aontenero paulj@clear

Display FORMAT CELLS Window

SELECT the Entire sheet

**Undo** the last action **Redo** the last Undo action

Save the Spreadsheet

To enter "In-Cell Editing"

**Print Preview** 

Ctrl+0 Shift+Spacebar Ctrl+Spacebar Ctrl+A Ctrl+Z Ctrl+Z Ctrl+Y Ctrl+1 Alt+Ctrl+I or Ctrl+P Ctrl+S F2 Ctrl+F

Find